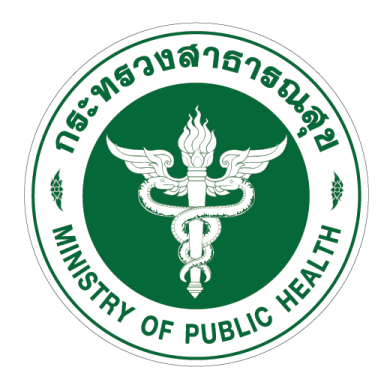

## คู่มือการรายงานผลการดำเนินการ ในระบบติดตามแ<mark>ละประเมินผลแห่งชาติ</mark> (eMENSCR) ประจำปีงบประม**าณ พ.ศ. 2565**

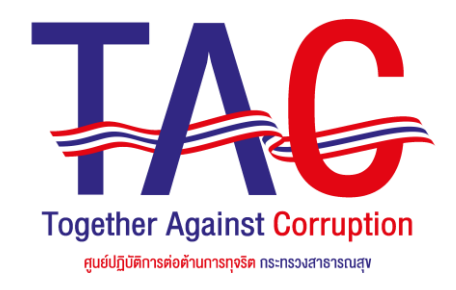

### คำนำ

ระเบียบว่าด้วยการติดตาม ตรวจสอบ และประเมินผลการดำเนินการตามยุทธศาสตร์ชาติ และแผนการปฏิรูปประเทศ พ.ศ. 2562 กำหนดให้สำนักงาน สภาพัฒนาการเศรษฐกิจและสังคมแห่งชาติ พัฒนาระบบเทคโนโลยีสารสนเทศเพื่อใช้สำหรับการติดตาม ตรวจสอบ และประเมินผลการดำเนินงานตามยุทธศาสตร์ชาติ และแผนการปฏิรูปประเทศ โดยหัวหน้าหน่วยงานของรัฐทุกแห่งจะต้องรายงานผลการดำเนินการตามยุทธศาสตร์ชาติและแผนการปฏิรูปประเทศในระบบตา มรายการ และระยะเวลาที่สำนักงานสภาพัฒนาการเศรษฐกิจและสังคมแห่งชาติกำหนด ซึ่งสำนักงานสภาพัฒนาการเศรษฐกิจและสังคมแห่งชาติ ได้พัฒนาระบบติดตาม และประเมินผลแห่งชาติ (eMENSCR) เพื่อเป็นเครื่องมือหลักในการติดตาม ตรวจสอบ และประเมินผลการดำเนินงานของทุกหน่วยงานของรัฐตามระเบียบดังกล่าว

ศูนย์ปฏิบัติการต่อต้านการทุจริต กระทรวงสาธารณสุข ในฐานะหน่วยงานหลักในการบูรณาการและขับเคลื่อนการป้องกันและปราบปรามการทุจริต และการส่งเสริมคุ้มครองจริยธรรมในกระทรวงสาธารณสุข จึงจัดทำคู่มือการรายงานผลการดำเนินการในระบบติดตามและประเมินผลแห่งชาติ (eMENSCR) ประจำปีงบประมาณ พ.ศ. 2565 เพื่อให้หน่วยงานในสังกัดสำนักงานปลัดกระทรวงสาธารณสุข ราชการบริหารส่วนกลาง สามารถรายงานผลการดำเนินงาน ตามยุทธศาสตร์ชาติและแผนการปฏิรูปประเทศในส่วนที่เกี่ยวข้องกับการป้องกันและปราบปรามการทุจริตและประพฤติมิชอบ ผ่านระบบดังกล่าวได้ อย่างถูกต้อง และเป็นไปตามระเบียบที่กำหนด

ศุนฐปฏิบัติการต่อต้านการทุจริต กระทรวงสาธารณสุข

รันวาคม 2564

คู่มือการรายงานผลการดำเนินการในระบบติดตามและประเมินผลแห่งชาติ (eMENSCR) ประจำปีงบประมาณ พ.ศ. 2565 | ก

### สารบัญ

|                                                    | หน้า |
|----------------------------------------------------|------|
| คำนำ                                               | ก    |
| สารบัญ                                             | ข    |
| วิธีการเข้าสู่ระบบ                                 | 1    |
| แนวทางการบันทึกข้อมูล                              | 3    |
| แนวทางการรายงานความก้าวหน้าประจำไตรมาส             | 43   |
| ปฏิทินการนำเข้าข้อมูลโครงการและการดำเนินการโครงการ | 47   |
| ช่องทางการเรียกดูเอกสารและสอบถามข้อมูลเพิ่มเติม    | 48   |

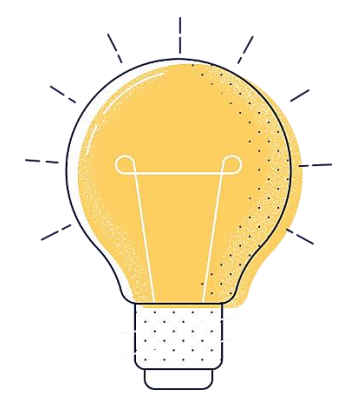

# วิธีการเข้าสู่ระบบ

สามารถเข้าใช้งานระบบ ผ่านเว็บไซต์ศูนย์ปฏิบัติการต่อต้านการทุจริต กระทรวงสาธารณสุข www.stopcorruption.moph.go.th แบนเนอร์ "ระบบติดตาม และประเมินผลแห่งชาติ (eMENSCR) ดังภาพ

| C ( มีปลอดภัย   stopcorruption.moph.go.th                                             | e 🖈 🔧 :                                                                                                    |
|---------------------------------------------------------------------------------------|----------------------------------------------------------------------------------------------------|
| ເພຍ່າມີເປັນອີການເອີ້ານາການເອີ້ມ ທະກາວວາສາອາຣາດແສຍ<br>Anti-Corruption Operation Center | f 🕑 📇 🖆 📾 🎒                                                                                                    |
| 🖶 หบ้าแรก 🛛 เกี่ยวกับ ศปท. 🗸 🗒 ด้านการป้องกันและปราบปรามการทุจริตและประพฤ             | ดีมิชอบ ∽ ☆ ด้านการคุ้มครองจริยธรรม ∽ ♥ ติดด่อ ∽ Q                                                                                                    |
| คู่มือมาดรฐานการปฏิบัติงาน                                                            | ເພື່ອການ ແລະ ເປັນ ແລະ ເປັນ ແລະ ເປນ ແລະ ເປັນ ແລະ ເປັນ ແລະ ເປັນ ແລະ ເປັນ ແລະ ເປັນ ແລະ ເປັນ ແລະ ເປັນ ແລະ ເປັນ ແລະ ເປັນ ແລະ ເປັນ ແລະ ເປນ ແລະ ເປັນ ແລະ ເປັນ ແລະ ເປັນ ແລະ ເປັນ ແລະ ເປັນ ແລະ ເປັນ ແລະ ເປັນ ແລະ ເປັນ ແລະ ເປັນ ແລະ ເປັນ ແລະ ເປັນ ແລະ ເປັນ ແລະ ເປັນ ແລະ ເປນນ ແລະ ເປັນ ແລະ ເປັນ ແລະ ເປນນ ແລະ ເປັນ ແລະ ເປັນ ແລະ ເປັນ ແລະ ເປັນ ແລະ ເປັນ ແລະ |
| สื่อประชาสัมพันธ์ / เพลงรณรงค์ต่อด้านการทุจร็ดและส่งเสริมคุณธรรมจริยธรรม              | กิจกรรมสวดมนด์ เจริญสมาธิ และสนทนาธรรม                                                                                                    |
|                                                                                       | แบบสำรวจความพึงพอใจของศูนย์ปฏิบัติการต่อด้านการทุจริด                                                                                                    |
| กิจกรรมศึกษาดูงาน / site visit                                                        | ระบบดิดดามและประเมินผลแห่งชาดิ (eMENSCR)                                                                                                    |
| ອາມ MOPH Integrity and Transparency Assessment System                                 | ענעשד MOPH Solicit Report System : MSRS                                                                                                    |
|                                                                                       |                                                                                                    |

#### จะแสดงหน้าจอเข้าสู่ระบบ ให้กรอกชื่อผู้ใช้งาน และรหัสผ่าน เพื่อเข้าสู่ระบบ

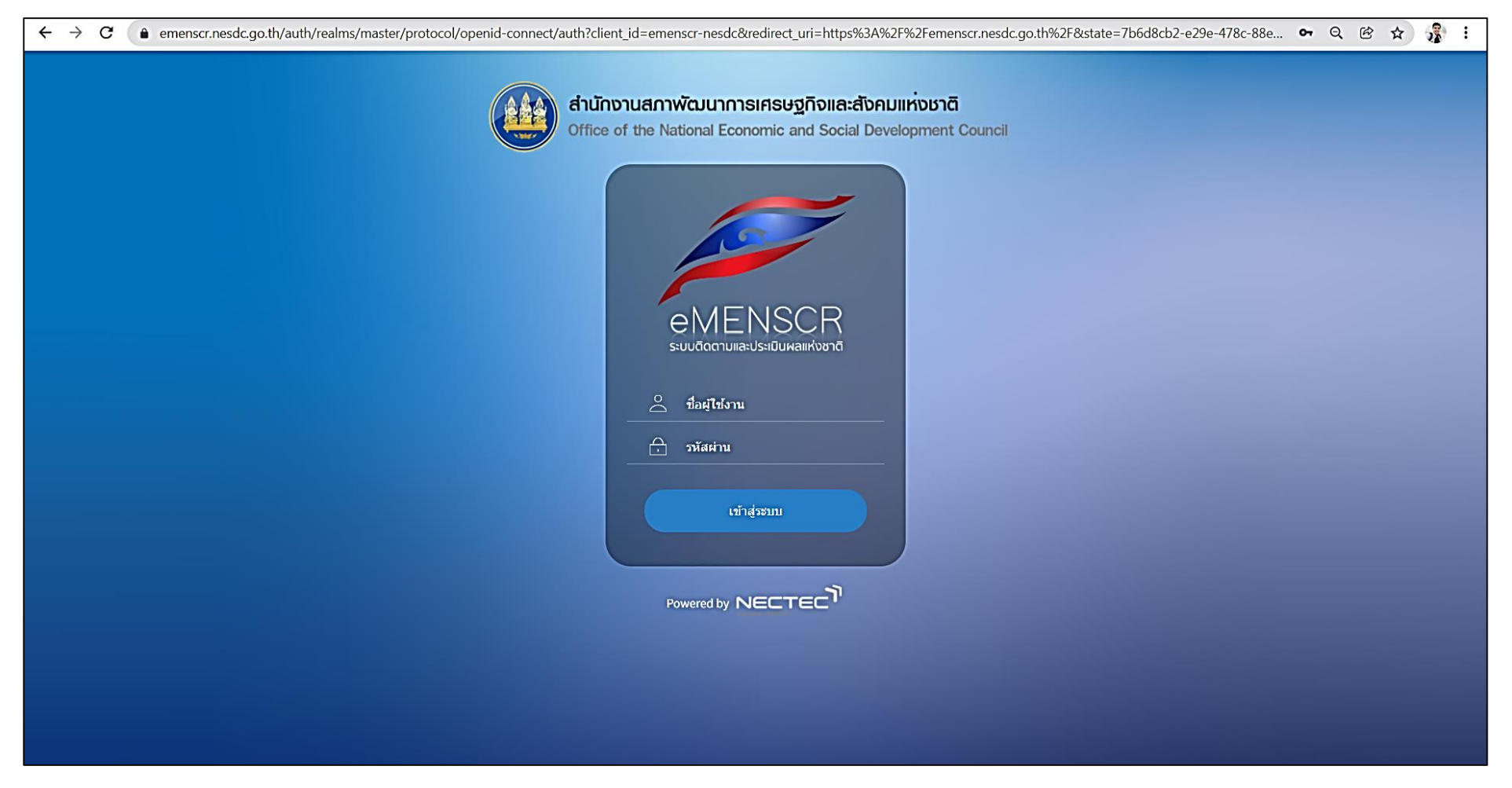

กรณีลืมรหัสผ่านในการเข้าสู่ระบบ ขอให้ติดต่อไปยังสำนักงานสภาพัฒนาการเศรษฐกิจและสังคมแห่งชาติ ทางหมายเลขโทรศัพท์ 0 2280 4085 ต่อ 6238 เพื่อกำหนดรหัสผ่านสำหรับเข้าใช้งานใหม่

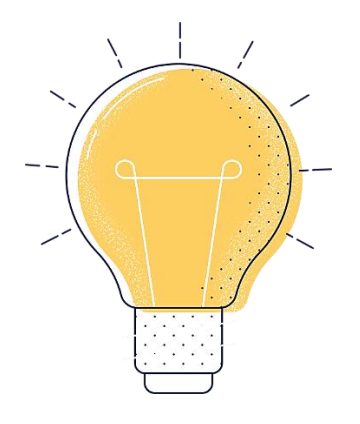

# แนวทางการบันทึกข้อมูล

#### คลิกที่ปุ่ม "เพิ่มโครงการ"

| $\leftrightarrow$ $\rightarrow$ C $(a)$ emensor.           | .nesdc.go.th/reporter/main.h | tml?moph02171                                                                                       |       |                                                              |      |                                       |                      |          | QË         | *              | 2  |
|------------------------------------------------------------|------------------------------|----------------------------------------------------------------------------------------------------|-------|--------------------------------------------------------------|------|---------------------------------------|----------------------|----------|------------|----------------|----|
| eMENSCR<br>suudoonuaautsutuumaandoond                      | ≡                            |                                                                                                    |       | 8                                                            | Ĺ    | 💄 ศูนย์ปฏิบัติการ                     | เด่อด้านการทุจริต กร | ะทรวงสาธ | ទេលតុម (mo | ph02171        | )) |
| จัดการโครงการ                                              | โครงการทั้งหมด               |                                                                                                    |       |                                                              |      |                                       |                      |          |            |                |    |
| + เพิ่มโครงการ                                             |                              |                                                                                                    |       |                                                              |      |                                       |                      |          |            |                |    |
| ่⊞ รายงานความก้าวหน้า                                      | เลือกยุทธศาสตร์ชาติที่เกี่ยว | วข้องโดยตรง                                                                                         |       | เลือกแผนปฏิรูปที่เกี่ยวข้องโดยตรง                            |      | ค้นหาตามระยะเวลาด่                    | ำเนินโครงการ         |          |            |                | _  |
| ครงการส่วนตัว                                              | ยุทธศาสตร์ชาติที่เกี่ยวจ     | ข้องโดยตรง                                                                                          | *     | แผนปฏิรูปที่เกี่ยวข้องโดยตรง                                 | *    | เลือกระยะเวลาดำ                       | เนินโครงการที่ต้องก  | ารค้นหา  |            |                |    |
| โครงการทกสถานะ                                             | สถานะโครงการ                 |                                                                                                    |       | ค้นหาตามข้อมูลโครงการ                                        |      | ค้นหาโครงการสำคัญ                     |                      |          |            |                |    |
| B 52 1 25 1 255                                            | โครงการทุกสถานะ              |                                                                                                    | •     | กรอกข้อความที่ต้องการค้นหา                                   |      | ประจำปีงบประมา                        | ณ                    |          |            | *              |    |
|                                                            |                              |                                                                                                    |       |                                                              |      |                                       |                      |          |            |                |    |
| <ul> <li>โครงการรออนุมต</li> <li>โครงการรอแก้ไข</li> </ul> | รายชื่อโครงการ / กา          | ารดำเนินงาน                                                                                         |       |                                                              |      |                                       |                      |          |            |                |    |
| 🛿 โครงการผ่านการอนุมัติ                                    | แสดงเอกสาร 25 💠              | รายการ                                                                                              |       |                                                              |      | ข้อมูลที่แสดง 🗝 「 Copy                | CSV X Excel          | PDF      | 🖶 พิมพ์    | 🖶 Word         | J  |
| lig Rock                                                   | รหัสโครงการ ↑↓               | ชื่อโครงการ / การดำเนินงาน                                                                          | ยุทธศ | าสตร์ชาติที่เกี่ยวข้องโดยตรง ๅ↓ แผนปฏิรูปที่เกี่ยวข้องโดยตรง | ti i | วันที่แก้ไขข้อมูลล่าสุด <sub>↑.</sub> | ุ่ สถานะ             | ↑↓       | จัดการโครง | <b>การ</b> †ุ⊥ | Ļ  |
| 📱 กิจกรรม Big Rock                                         | สธ 0217-65-0001              | โครงการ no gift policy20                                                                            | ۵.    | 0                                                            |      | 2 พฤศจิกายน 2564 เวลา<br>16:20        | อนุมัติแล้ว          |          | ۰.         |                |    |
| iารจัดการโครงการสำคัญ<br>o∕่∙ Project Idea                 | สธ 0217-64-0005              | โครงการเพิ่มประสิทธิภาพการเสริม<br>สร้างพฤดิกรรมจริยธรรม ส่งเสริม<br>คุ้มครองและการต่อต้านการทุจริต | ۵.    |                                                              |      | 4 มกราคม 2564 เวลา 15:44              | ອາກຸມີອີແລ້ວ         |          | ¢.,        | •              | _  |
| ครงการทั้งหมดในระบบ<br>📱 โครงการทั้งหมดในระบบ              | สธ 0217-64-0004              | โครงการเพิ่มประสิทธิภาพการป้องกัน<br>การทุจริต แบบบูรณาการ ประจำ<br>ปึงบประมาณ พ.ศ. 2564            | 桖     |                                                              |      | 4 มกราคม 2564 เวลา 15:33              | ອນຸນີທີແລ້ວ          |          | ۰.         |                |    |
|                                                            |                              |                                                                                                    |       |                                                              |      |                                       |                      |          |            |                |    |

#### คลิกที่ปุ่ม "โครงการที่ได้รับการจัดสรรงบประมาณแล้ว"

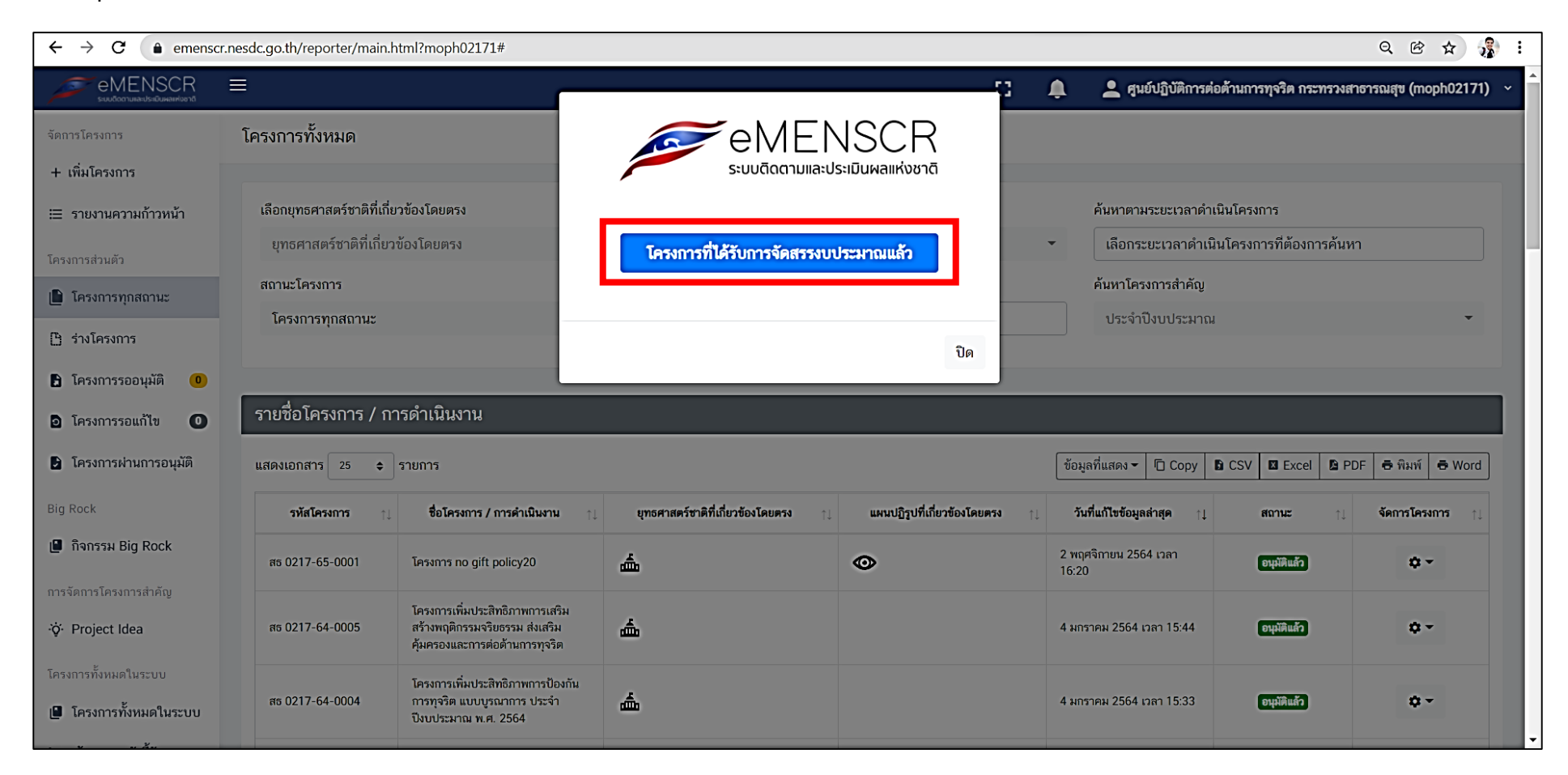

#### ลำดับการกรอกข้อมูล

เมื่อ Click ปุ่ม "เพิ่มโครงการ" แล้ว ระบบจะเข้าสู่ขั้นตอนการกรอกข้อมูลโครงการ โดยมีลำดับการกรอกข้อมูลดังนี้

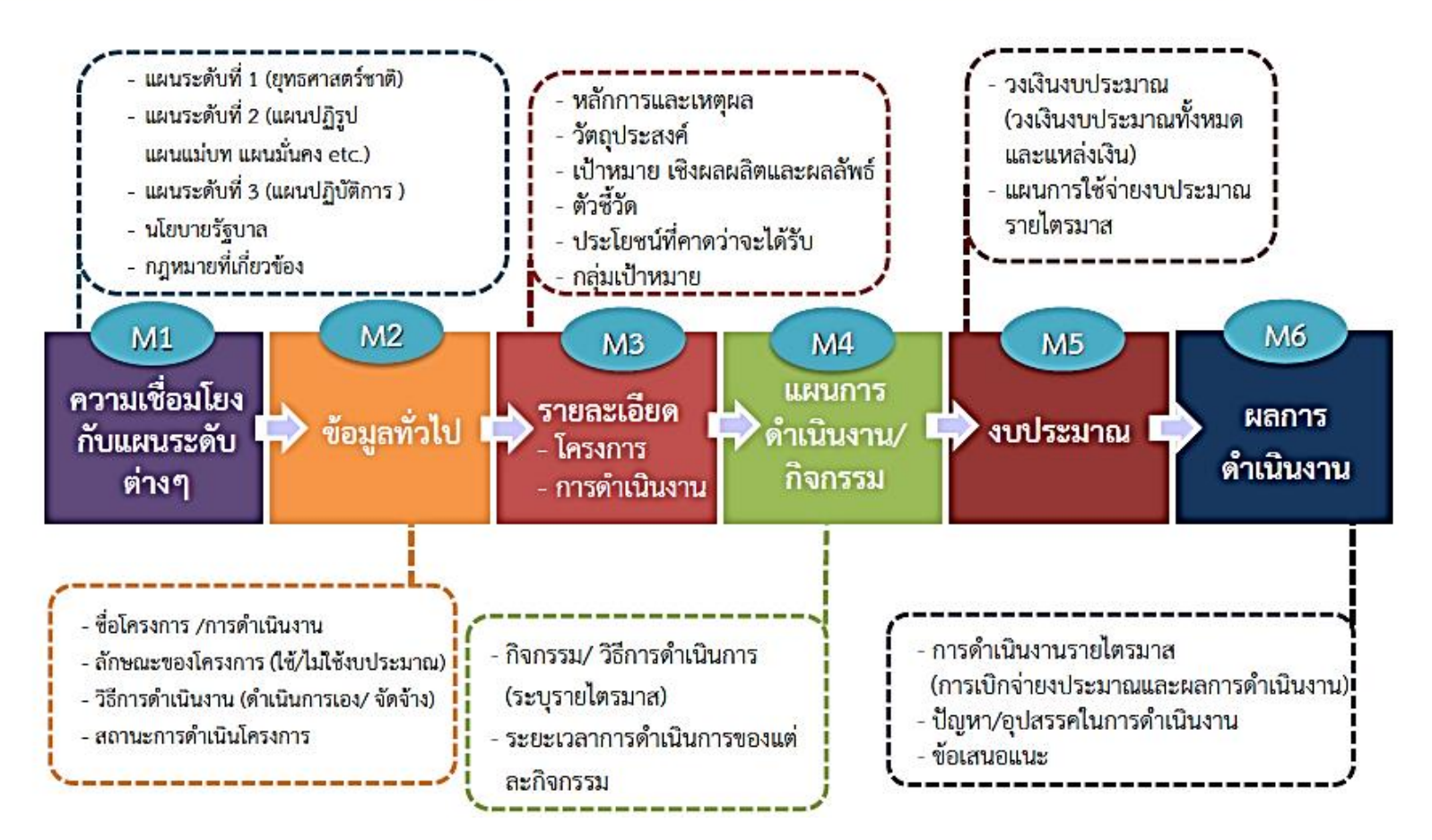

คู่มีอการรายงานผลการดำเนินการในระบบติดตามและประเมินผลแห่งชาติ (eMENSCR) ประจำปีงบประมาณ พ.ศ. 2565 | 5

#### กรอกชื่อโครงการที่หน่วยงานจะดำเนินการในช่อง "ชื่อโครงการ / ชื่อการดำเนินงาน" และเลือกความเชื่อมโยงกับแผน 3 ระดับ ดังตัวอย่าง

| - → C ( a) emenscr.nesdc.go.th/reporter/create.html                                                                                                    | Q @ 🖈 🐉                                                          |
|----------------------------------------------------------------------------------------------------|------------------------------------------------------------------|
| emenser<br>Suudoorumuus duminiuud                                                                                                    | 👤 ศูนย์ปฏิบัติการต่อด้านการทุจริด กระทรวงสาขารณสุข (moph02171) ง |
| ชื่อโครงการ / ชื่อการดำเนินงาน • 1 โครงการกระทรวงสาธารณสุขใสสะอาด ร่วมด้านทุจริต (MOPH Zero Tolerance)                                                                     |                                                                  |
| 1. ความเชื่อมโยงกับแผนระดับต่างๆ 2. ข้อมูลทั่วไป 3. รายละเอียด 4. กิจกรรม 5. งบประมาณ                                                                                      |                                                                  |
| เลือกความเชื่อมโยงกับแผนทั้งสามระดับ                                                                                                    |                                                                  |
| แผนระดับที่ 1 ★<br>(ยุทธศาสตร์ชาติจะถูกเชื่อมโยงผ่านแผนแม่บทภายใต้ยุทธศาสตร์ชาติให้โดยอัตโนมัติ ผู้ใช้ไม่จำเป็นต้องเลือกแผนในส่วนนี้)                                      |                                                                  |
| ยุทธศาสตร์ชาติ                                                                                                    |                                                                  |
| แผนระดับที่ 2 *<br>(เลือกแผนระดับที่ 2 อย่างน้อยต้องสอดคล้องกับแผนแม่บทภายใต้ยุทธศาสตร์ชาติ)<br>2 แผนแม่บทภายใต้ยุทธศาสตร์ชาติ แผนการปฏิรูปประเทศ แผนพัฒนาเศรษฐกิจ         | แผนความมั่นคงแห่งชาติ                                            |
|                                                                                                    |                                                                  |
| แนวทางการพัฒนาของแผนแม่บทภายใต้ยุทธศาสตร์ชาติที่เกี่ยวข้องโดยตรง (เลือกได้เพียง 1 แนวทางการพัฒนา)                                                                          |                                                                  |
| กรุณากดปุ่ม <b>"เลือกความสอดคล้องโดยตรง"</b> เพื่อเพิ่มแนวทางการพัฒนาของแผนแม่บทภายใต้ยุทธศาสตร์ชาติที่เกี่ยวข้องโดยตรง ที่สอดคล้องกับโครงการ<br>3 เลือกความสอดคล้องโดยตรง |                                                                  |
|                                                                                                    |                                                                  |

ทั้งนี้ ไม่ต้องเลือกความเชื่อมโยงกับยุทธศาสตร์ชาติ เนื่องจากระบบจะเชื่อมโยงข้อมูลกับแผนแม่บทภายใต้ยุทธศาสตร์ชาติให้โดยอัตโนมัติ

| $\leftrightarrow$ $\rightarrow$ ( | C (a emenscr.nesdc.go.th/reporter/create.html#                                                                                                    |                                                                                                 |                                         |                                            | Q 🖻 🖈 💃 :            |
|-----------------------------------|----------------------------------------------------------------------------------------------------|-------------------------------------------------------------------------------------------------|-----------------------------------------|--------------------------------------------|----------------------|
|                                   | eMENSCR                                                                                                    |                                                                                                 |                                         | 👤 ศนย์ปฏิบัติการต่อด้านการทจริต กระทรวงสา  | ธารณสข (moph02171) 🗙 |
| ชื่อโ                             |                                                                                                    |                                                                                                 |                                         |                                            | ×                    |
|                                   | เลือกความเชื่อมโยงของโครงการ/การดำเนินงาน ต่อแผนแม่บท และยุทธศาสตร์ชาติ (                                                                                                    | เลือกเพียง 1 แผน)                                                                               |                                         |                                            |                      |
| 14                                | แผนแม่บทภายใต้ยุทธศาสตร์ชาติ •                                                                                                    | ประเด็น การต่อต้านการทุจริตและประพฤติมิชอบ                                                      |                                         | ~                                          |                      |
| -                                 | แหนกุออ •                                                                                                    | แผนย่อยการป้องกันการทุจริตและประพฤติมิชอบ                                                       |                                         |                                            |                      |
|                                   | เป้าหมายแผนย่อย •                                                                                                    | 1. ประชาชนมีวัฒนธรรมและพฤติกรรมชื่อสัตย์สุจริต                                                  |                                         | ~                                          |                      |
|                                   | องค์ประกอบ •                                                                                                    | พัฒนาการบริหารงานภาครัฐ                                                                         |                                         | ~                                          |                      |
|                                   | ປັຈຈັຍ ◆                                                                                                    | กลไกการป้องกันและปราบปรามการทุจริตที่มีประสิทธิภาพ                                              |                                         | ~                                          |                      |
|                                   | แนวทางการพัฒนาภายใต้แผนย่อย <b>+</b>                                                                                                    | 2) ส่งเสริมการปฏิบัติหน้าที่ของข้าราชการและเจ้าหน้าที่ของรัฐให้มีควา                            | มใสสะอาด ปราศจากพฤติกรรมที่ส่อไปใน      | ทางทุจริต โดยการปฏิบัติหน้าที่ราชการอย่า 🗸 |                      |
|                                   | เป้าหมายของแผนแม่บทภายใต้ยุทธศาสตร์ชาติ •                                                                                                    | ประเทศไทยปลอดการทุจริตและประพฤติมิชอบ                                                           |                                         | ~                                          |                      |
|                                   | แนวทางการพัฒนาภายใต้แผนย่อยได้ถูกเชื่อมโยงกับยุทธศาสตร์ชาติ และประเด็นยุ<br>แล้ว ดังนั้นเมื่อท่านเลือกแนวทางการพัฒนา ระบบจะแสดงยุทธศาสตร์ชาติ และประ<br>แนวทางการพัฒนาที่ท่านเลือก | ทธศาสตร์ภายใต้ยุทธศาสตร์ชาติไว้ เป้าหมายยุทธศาสตร์ชาติที่เกี่ย<br>ดีนยุทธศาสตร์ฯ ที่สอดคล้องกับ | วข้องจะปรากฏขึ้น เมื่อท่านเลือกยุทธศาสต | ร์ชาติและประเด็นยุทธศาสตร์ที่เกี่ยวข้อง    |                      |
|                                   | ยุทธศาสตร์ชาติ •                                                                                                    | เป้าหมายยุทธศาสตร์ชาติ *                                                                        |                                         |                                            | _                    |
|                                   | <ul> <li>ยุทธศาสตร์ชาติด้านความมั่นคง</li> <li>1. การรักษาความสงบภายในประเทศ</li> <li>1.4 การพัฒนาและเสริมสร้างกลไกที่สามารถป้องกันและข</li> </ul>                                 | จัดสาเหตุของประเด็นปัญหาความ                                                                    |                                         |                                            |                      |

| • emenscrinesuc.go.ur/reporter/create.num                                                                                                  | าสากการของกินและขวาบชวามการ                                                                               | มนุ่งวงทางกระสากอยาาพ                                                                                        |       |      | M   |
|----------------------------------------------------------------------------------------------------|----------------------------------------------------------------------------------------------------|----------------------------------------------------------------------------------------------------|-------|------|-----|
| แนวทางการพัฒนาภายใต้แผนย่อย •                                                                                                    | 2) ส่งเสริมการปฏิบัติหน้าที่ของข้าร                                                                       | าชการและเจ้าหน้าที่ของรัฐให้มีความใสสะอาด ปราศจากพฤติกรรมที่ส่อไปในทางทุจริต โดยการปฏิบัติหน้าที่ราชการอย่′  | ~     | (mop | phi |
| เป้าหมายของแผนแม่บทภายใต้ยุทธศาสตร์ชาติ \star                                                                                              | ประเทศไทยปลอดการทุจริตและประ                                                                              | ะพฤติมิชอบ                                                                                                   | ~     |      |     |
| แนวทางการพัฒนาภายใต้แผนย่อยได้ถูกเชื่อมโยงกับยุทธศา<br>แล้ว ดังนั้นเมื่อท่านเลือกแนวทางการพัฒนา ระบบจะแสดงยุ<br>แนวทางการพัฒนาที่ท่านเลือก | สตว์ชาติ และประเด็มยุทธศาสตร์ภายใต้ยุทธศาสตร์ชาติไว้<br>ทธศาสตร์ชาติ และประเด็มยุทธศาสตร์ฯ ที่สอดคล้องกับ | เป้าหมายยุทธศาสตร์ชาติที่เกี่ยวข้องจะปรากฏขึ้น เมื่อท่านเลือกยุทธศาสตร์ชาติและประเด็มยุทธศาสตร์ที่เกี่ยวข้อง |       |      |     |
| ยุทธศาสตร์ชาติ •                                                                                                    |                                                                                                    | เป้าหมายยุทธศาสตร์ชาติ •                                                                                     |       |      |     |
| <ul> <li>ยุทธศาสตร์ชาติด้านความมั่นคง</li> </ul>                                                                                           |                                                                                                    | <ul> <li>ยุทธศาสตร์ชาติด้านการปรับสมดุลและพัฒนาระบบการบริหารจัดการภาครัฐ</li> </ul>                          |       |      |     |
| <ul> <li>1. การรักษาความสงบภายในประเทศ</li> </ul>                                                                                          |                                                                                                    | 1. ภาครัฐมีวัฒนธรรมการทำงานที่มุ่งผลสัมฤทธิ์และผลประโยชน์ส่วนรวม ตอบสนองความ                                 |       |      |     |
| <ul> <li>1.4 การพัฒนาและเสริมสร้างกลไก</li> <li>มั่นคงที่สำคัญ</li> </ul>                                                                  | าะเสริมสร้างกลไกที่สามารถป้องกันและขจัดสาเหตุของประเด็นปัญหาความ                                          | ตองการของประชาชน เดอยางสะดวก รวดเรว เปรงเส<br>3. ภาครัฐมีความโปร่งใส ปลอดการทุจริตและประพฤติมิชอบ            | 1     |      |     |
| <ul> <li>ยุทธศาสตร์ชาติด้านการปรับสมดุลและพัฒนาระบ</li> </ul>                                                                              | บการบริหารจัดการภาครัฐ                                                                                    | 4. กระบวนการยุติธรรม เป็นไปเพื่อประโยชน์ต่อส่วนรวมของประเทศ                                                  |       |      |     |
| _ 5. บุคลากรภาครัฐเป็นคนดีและเก่ง ยึดหลักค<br>_ และเป็นมีออาชีพ                                                                            | ณธรรม จริยธรรม มีจิตสำนึก มีความสามารถสูง มุ่งมั่น                                                        |                                                                                                    |       |      |     |
| <ul> <li>5.2 บุคลากรภาครัฐยึดค่านิยมในก</li> <li>เส้นทางความก้าวหน้าในอาชีพ</li> </ul>                                                     | ารทำงานเพื่อประชาชน มีคุณธรรม และมีการพัฒนาตาม                                                            |                                                                                                    |       |      |     |
| 🗕 6. ภาครัฐมีความโปร่งใส ปลอดการทุจริตแล                                                                                                   | ะประพฤติมิชอบ                                                                                             |                                                                                                    |       |      |     |
| ▶ 6.1 ประชาชนและภาคีต่าง ๆ ในสัง                                                                                                    | มคมร่วมมือกันในการป้องกันการทจริตและประพฤติมิชอบ                                                          |                                                                                                    |       |      |     |
| 1 👂 6.2 บุคลากรภาครัฐยึดมั่นในหลักค                                                                                                    | าณธรรม จริยธรรมและความชื่อสัตย์สุจริต                                                                     |                                                                                                    |       |      |     |
|                                                                                                    |                                                                                                    |                                                                                                    |       |      |     |
| เอกสารที่เกี่ยวข้อง                                                                                                    |                                                                                                    | 2                                                                                                    | วัดไป | F    |     |
| LONG TIMEND JUDA                                                                                                    |                                                                                                    | ا د                                                                                                    |       |      |     |

เมื่อกรอกข้อมูลดังตัวอย่างครบถ้วนแล้ว คลิก "ถัดไป"

#### อธิบายความสอดคล้องของโครงการกับยุทธศาสตร์ชาติ ดังตัวอย่าง และคลิก "ถัดไป"

| ← | $\rightarrow$ ( | C emenscr.nesdc.go.th/reporter/                                                                                                    | create.html#                                                                                                    | Q 🖻 🖈 💦 : |
|---|-----------------|----------------------------------------------------------------------------------------------------|----------------------------------------------------------------------------------------------------|-----------|
| / |                 |                                                                                                    |                                                                                                    | ×         |
|   |                 | ความสอดคล้องของโครงการกับยุทธศาสต<br>สรรปข้อมลยุทธศาสตร์ชาติที่ท่านเ                                                                                                    | ัชติ<br>ลีกก                                                                                                    |           |
|   |                 | ขุทธศาสตร์ชาติด้านการปรับสมดุลและท่<br>ประเด็น<br>6. ภาครัฐมีความโปร่งใส ปล<br>6.2 บุคลากรภาครัฐยึดเ<br>ยุทธศาสตร์ชาติด้านการปรับสมดุลและท่<br>เป้าหมาย<br>3. ภาครัฐมีความโปร่งใส ปล | ้ผมาระบบการบริหารจัดการภาครัฐ<br>อดการทุจริตและประพฤติมิชอบ<br>นั้นในหลักคุณธรรม จริยธรรมและความชื่อสัตย์สุจริต<br>เผมาระบบการบริหารจัดการภาครัฐ<br>อดการทุจริตและประพฤติมิชอบ                                                                                                    |           |
|   |                 | อธิบายความสอดคล้องของโครงก<br>รายละเอียด • <u>1</u>                                                                                                    | ารกับยุทธศาสตร์ชาติที่ท่านเลือก<br>การบริหารจัดการ การป้องกันและปราบปรามการทุจริตของสำนักงานปลัดกระทรวงสาธารณสุข เป็นระบบที่มีการบูรณาการทุกภาคส่วน โดยที่บุคลากรภาครัฐต้องร่วมมือในการป้องกันการทุจริตและ<br>ประพฤติมิชอบ ยึดมั่นในหลักคุณธรรม จริยธรรม และความชื่อสัตย์สุจริต สร้างจิตสำนึกในการปฏิเสธและไม่ยอมรับการทุจริตและประพฤติมิชอบอย่างสิ้นเชิง กระบวนการปราบปรามการทุจริตและ<br>ประพฤติมิชอบมีประสิทธิภาพ โดยมีความรวดเร็ว เด็ดขาด เป็นธรรม โดยเฉพาะอย่างยิ่งจะต้องไม่เลือกปฏิบัติ สามารถตรวจสอบได้ |           |
|   | l               | เอกสารที่เกี่ยวข้อง                                                                                                    | ย้อนกลับ                                                                                                    | ănlu 2    |

|                                                                                                    | html#                                                                                                    |                                                                                                |                                                                                            | Q (                                                                                 |
|----------------------------------------------------------------------------------------------------|----------------------------------------------------------------------------------------------------|------------------------------------------------------------------------------------------------|--------------------------------------------------------------------------------------------|-------------------------------------------------------------------------------------|
| ENSCR                                                                                                    |                                                                                                    |                                                                                                |                                                                                            | 👤 ศนย์ปฏิบัติการต่อต้านการทจริต กระทรวงสาธารณสน                                     |
|                                                                                                    |                                                                                                    |                                                                                                |                                                                                            | · · · · · · · · · · · · · · · · · · ·                                               |
| สรุปความสอดคล้องของโครงการกับเป้าหมายและดั                                                                                                    | <i>ัวซี้วัดของแผนแม่บทประเด็น</i>                                                                                                    |                                                                                                |                                                                                            |                                                                                     |
| ความสอดคล้องของโครงการกับเป้าหมา                                                                                                    | เยของแผนแม่บทภายใต้ยุทธศาสตร์ชาติ เ                                                                                                    | ประเด็น การต่อต้านการทุจริตและประพ                                                             | ฤติมิชอบ                                                                                   |                                                                                     |
| <b>เบาทหาย:</b> บระเทคเทยบลอดการทุจรดและประ                                                                                                    | รพมุตมขอบ * <u>1</u> การประเมิน<br>ปราบปรามเ                                                                                               | เคุณธรรมและความโปร่งใสในการดำเนินงานของหน<br>การทุจริตและประพฤติมิชอบ กระทรวงสาธารณสุข         | ม่วยงานในสังกัดกระทรวงสาธารณสุข ค่าคะแนนสูง<br>ระยะ 5 ปี (พ.ศ. 2560-2564) ที่ขยายกรอบเวลาใ | กว่าร้อยละ 90 เมื่อสิ้นแผนแม่บทการป้องกัน<br>เท้ไช้ต่อไปจนถึงวันที่ 30 กันยายน 2565 |
| ตัวชี้วัดของแผนแม่บทภายใต้ยุทธศาสตร์                                                                                                    | ร์ชาติ ประเด็น การต่อต้านการทุจริตและเ                                                                                                    | ประพฤติมิชอบ                                                                                   |                                                                                            |                                                                                     |
| ตัวชี้วัดของแผนแม่บทภายใต้ยุทธศาสตร์<br><b>ดัวชี้วัด:</b> ดัชนีการรับรู้การทุจริตของประเทศไทย (á<br>ช่ <b>วงป</b> ี                                                | ร์ชาติ ประเด็น การต่อต้านการทุจริตและบ<br>(อันดับ/คะแนน)<br>ปี 2561 - 2565                                                                 | ประพฤติมิซอบ<br>ปี 2566 - 2570                                                                 | បិ 2571 - 2575                                                                             | Ū 2576 - 2580                                                                       |
| ตัวซี้วัดของแผนแม่บทภายใต้ยุทธศาสตร์<br>ดัวขี้วัด: ดัชนีการรับรู้การทุจริตของประเทศไทย (เ<br>ช่วงปี<br>ค่าเป้าหมาย                                                 | ร์ชาติ ประเด็น การต่อต้านการทุจริตและบ<br>(อันดับ/คะแนน)<br>ปี 2561 - 2565<br>อยู่ในอันดับ 1 ใน 54 และ/หรือได้คะแนนไม่ต่ำ<br>กว่า 50 คะแนน | ประพฤติมิชอบ<br>ปี 2566 - 2570<br>อยู่ในอันดับ 1 ใน 53 และ/หรือได้คะแนนไม่ต่ำ<br>กว่า 57 คะแนน | <b>ปี 2571 - 2575</b><br>อยู่ในอันดับ 1 ใน 32 และ/หรือได้คะแนนไม่ต่ำ<br>กว่า 62 คะแนน      | <b>ปี 2576 - 2580</b><br>อยู่ในอันดับ1 ใน 20และ/หรือได้คะแนนไม่ต่ำ<br>กว่า 73 คะแนน |
| ตัวชี้วัดของแผนแม่บทภายใต้ยุทธศาสตร์<br>ดัวชี้วัด: ดัชนีการรับรู้การทุจริตของประเทศไทย (เ<br>ช่วงปี<br>ค่าเป้าหมาย<br>Contribution ต่อเป้าหมายเมื่อเสร็จสิ้นโครงกา | ร์ชาติ ประเด็น การต่อต้านการทุจริตและบ<br>(อันดับ/คะแนน)<br>ปี 2561 - 2565<br>อยู่ในอันดับ 1 ใน 54 และ/หรือได้คะแนนไม่ต่ำ<br>กว่า 50 คะแนน | ประพฤติมิชอบ<br>ปี 2566 - 2570<br>อยู่ในอันดับ 1 ใน 53 และ/หรือได้คะแนนไม่ต่ำ<br>กว่า 57 คะแนน | <b>ปี 2571 - 2575</b><br>อยู่ในอันดับ 1 ใน 32 และ/หรือได้คะแนนไม่ต่ำ<br>กว่า 62 คะแนน      | <b>ปี 2576 - 2580</b><br>อยู่ในอันดับ1 ใน 20และ/หรือได้คะแนนไม่ต่ำ<br>กว่า 73 คะแนน |

|                                                                                                    | itmi#                                                                                                    |                                                                                                 |                                                            | e                                                                                                |  |  |
|----------------------------------------------------------------------------------------------------|----------------------------------------------------------------------------------------------------|-------------------------------------------------------------------------------------------------|------------------------------------------------------------|--------------------------------------------------------------------------------------------------|--|--|
| 1ENSCR                                                                                                    |                                                                                                    |                                                                                                 |                                                            | 👤 ศนย์ปฏิบัติการต่อต้านการทจริต กระทรวงสาธา                                                      |  |  |
|                                                                                                    |                                                                                                    |                                                                                                 |                                                            |                                                                                                  |  |  |
| สรุปความสอดคล้องของโครงการกับเป้าหมายของแต                                                                                                    | านย่อยและดัวชี้วัดของแผนย่อย                                                                                                    |                                                                                                 |                                                            |                                                                                                  |  |  |
| ความสอดคล้องของโครงการกับเป้าหมาย                                                                                                    | บของแผนย่อยการป้องกันการทุจริตและเ                                                                                                    | Jระพฤติมิชอบ                                                                                    |                                                            |                                                                                                  |  |  |
| <b>เป้าหมาย:</b> 1. ประชาชมมีวัฒนธรรมและพฤติกรร                                                                                                    | เรรมชื่อสัตย์สุจริต •<br>บุคลากรในสังกัดสำนักงานปลัดกระทรวงสาธารณสุข มีวัฒนธรรมและพฤติกรรมชื่อสัตย์สุจริต<br>∕/                                                                      |                                                                                                 |                                                            |                                                                                                  |  |  |
| ตัวที่วัดของแผนช่อยการป้องกับการทอริต                                                                                                    | าและประพฤติมิชอบ                                                                                                    |                                                                                                 |                                                            | <i>I</i>                                                                                         |  |  |
| ตัวชี้วัดของแผนย่อยการป้องกันการทุจริต<br>—<br><b>คำชี้วัด:</b> ร้อยละของเด็กและเยาวชนไทยมีพฤติกรร.                                                                                                    | แและประพฤติมิชอบ<br>หที่ยืดมั่นความซื่อสัตย์สุจริต                                                                                                    |                                                                                                 |                                                            | 13                                                                                               |  |  |
| ตัวชี้วัดของแผนย่อยการป้องกันการทุจริต<br>ดัวชี้วัด: ร้อยละของเด็กและเยาวชนไทยมีพฤติกรร<br>ช่วงปี                                                                                                    | และประพฤติมิชอบ<br>มที่ยืดมั่นความชื่อสัตย์สุจริต<br>ปี 2561 - 2565                                                                                                    | ປີ 2566 - 2570                                                                                  | ปี 2571 - 2575                                             | ປີ 2576 - 2580                                                                                   |  |  |
| ตัวซี้วัดของแผนย่อยการป้องกันการทุจริต<br>ดัวซี้วัด: ร้อยละของเด็กและเยาวชนไทยมีพฤติกรร<br>ช่วงปี<br>ค่าเป้าหมาย                                                                                                    | มและประพฤติมิชอบ<br>มที่ยืดมั่นความซื่อสัตย์สุจริต<br><b>ปี 2561 - 2565</b><br>ร้อยละ 50                                                                                             | <b>ปี 2566 - 2570</b><br>ร้อยละ 60                                                              | ปี 2571 - 2575<br>ร้อยละ 70                                | <i>เ</i> ปี 2576 - 2580<br>ร้อยละ 80                                                             |  |  |
| ตัวซี้วัดของแผนย่อยการป้องกันการทุจริต<br>ดัวซี้วัด: ร้อยละของเด็กและเยาวชนไทยมีพฤติกรร<br>ช่วงปี<br>ค่าเป้าหมาย<br>Contribution ต่อเป้าหมายเมื่อเสร็จสิ้นโครงกา                                                                                                    | มและประพฤติมิชอบ<br>มที่ยืดมั่นความซื่อสัตย์สุจริต<br><b>ปี 2561 - 2565</b><br>ร้อยละ 50                                                                                             | ปี 2566 - 2570<br>ร้อยละ 60                                                                     | ปี 2571 - 2575<br>ร้อยละ 70                                | ึ <b>ปี 2576 - 2580</b><br>ร้อยละ 80                                                             |  |  |
| ตัวชี้วัดของแผนย่อยการป้องกันการทุจริต<br>ดัวชี้วัด: ร้อยละของเด็กและเยาวชนไทยมีพฤติกรร<br>ช่วงปี<br>ค่าเป้าหมาย<br>Contribution ต่อเป้าหมายเมื่อเสร็จสิ้นโครงกา<br>ดัวชี้วัด: ร้อยละของประชาชนที่มีวัฒนธรรมค่านิยม                                                                          | มและประพฤติมิชอบ<br>มที่ยืดมั่นความซื่อสัตย์สุจริด<br>ปี 2561 - 2565<br>ร้อยละ 50<br>ร<br>ร                                                                                          | ปี 2566 - 2570<br>ร้อยละ 60<br>หวิตและประพฤติมิชอบ                                              | ปี 2571 - 2575<br>ร้อยละ 70                                | <b>ปี 2576 - 2580</b><br>ร้อยละ 80                                                               |  |  |
| ตัวซี้วัดของแผนย่อยการป้องกันการทุจริต<br>ดัวซี้วัด: ร้อยละของเด็กและเยาวชนไทยมีพฤติกรร<br>ช่วงปี<br>ค่าเป้าหมาย<br>Contribution ต่อเป้าหมายเมื่อเสร็จสิ้นโครงกา<br>ดัวซี้วัด: ร้อยละของประชาชนที่มีวัฒนธรรมค่านิยม<br>ช่วงปี                                                                | มและประพฤติมิชอบ<br>มที่ยืดมั่นความซื่อสัตย์สุจริต<br>ปี 2561 - 2565<br>ร้อยละ 50<br>ร<br>ร<br>สุจริต มีทัศนคติและพฤติกรรมในการต่อต้านการทุ<br>ปี 2561 - 2565                        | ปี 2566 - 2570<br>ร้อยละ 60<br>หริดและประพฤติมิชอบ<br>ปี 2566 - 2570                            | ปี 2571 - 2575<br>ร้อยละ 70<br>ปี 2571 - 2575              | ปี 2576 - 2580<br>ร้อยละ 80<br>ปี 2576 - 2580                                                    |  |  |
| ตัวซี้วัดของแผนย่อยการป้องกันการทุจริต<br>ดัวซี้วัด: ร้อยละของเด็กและเยาวชนไทยมีพฤติกรร<br>ช่วงปี<br>ค่าเป้าหมาย<br>Contribution ต่อเป้าหมายเมื่อเสร็จสิ้นโครงกา<br>ดัวซี้วัด: ร้อยละของประชาชนที่มีวัฒนธรรมค่านิยม<br>ช่วงปี<br>ค่าเป้าหมาย                                                 | มและประพฤติมิชอบ<br>มที่ยืดมั่นความซื่อสัตย์สุจริต<br><b>ปี 2561 - 2565</b><br>ร้อยละ 50<br>ร<br>สุจริต มีทัศนคติและพฤติกรรมในการต่อต้านการทุง<br><b>ปี 2561 - 2565</b><br>ร้อยละ 50 | ปี 2566 - 2570<br>ร้อยละ 60<br>วริตและประพฤติมิชอบ<br>ปี 2566 - 2570<br>ร้อยละ 60               | ปี 2571 - 2575<br>ร้อยละ 70<br>ปี 2571 - 2575<br>ร้อยละ 70 | <ul> <li>ปี 2576 - 2580</li> <li>ร้อยละ 80</li> <li>ปี 2576 - 2580</li> <li>ร้อยละ 80</li> </ul> |  |  |
| ตัวซี้วัดของแผนย่อยการป้องกันการทุจริต<br>ดัวซี้วัด: ร้อยละของเด็กและเยาวชนไทยมีพฤติกรร<br>ช่วงปี<br>ค่าเป้าหมาย<br>Contribution ต่อเป้าหมายเมื่อเสร็จสิ้มโครงกา<br>ดัวซี้วัด: ร้อยละของประชาชนที่มีวัฒนธรรมค่านิยม<br>ช่วงปี<br>ค่าเป้าหมาย<br>Contribution ต่อเป้าหมายเมื่อเสร็จสิ้นโครงกา | มและประพฤติมิชอบ<br>มที่ยืดมั่นความซื่อสัตย์สุจริต<br>ปี 2561 - 2565<br>ร้อยละ 50<br>ร<br>สุจริต มีทัศนคติและพฤติกรรมในการต่อต้านการทุร<br>ปี 2561 - 2565<br>ร้อยละ 50               | <b>ปี 2566 - 2570</b><br>ร้อยละ 60<br>จริตและประพฤติมิชอบ<br><b>ปี 2566 - 2570</b><br>ร้อยละ 60 | ปี 2571 - 2575<br>ร้อยละ 70<br>ปี 2571 - 2575<br>ร้อยละ 70 | <ul> <li>ปี 2576 - 2580</li> <li>ร้อยละ 80</li> <li>ปี 2576 - 2580</li> <li>ร้อยละ 80</li> </ul> |  |  |

|                                                       | รรมชอสตยสุจรต * บุคลากรให                    | นสังกัดสำนักงานปลัดกระทรวงสาธารณสุข มีวัฒนธ <sup>.</sup> | รรมและพฤติกรรมชื่อสัตย์สุจริต          |                             |
|-------------------------------------------------------|----------------------------------------------|----------------------------------------------------------|----------------------------------------|-----------------------------|
|                                                       |                                              |                                                          |                                        |                             |
| ซี้วัดของแผนย่อยการป้องกันการทุจริ                    | ตและประพฤติมิชอบ                             |                                                          |                                        |                             |
| <b>ตัวชี้วัด</b> : ร้อยละของเด็กและเยาวชนไทยมีพฤติกร  | รมที่ยึดมั่นความชื่อสัตย์สุจริต              |                                                          |                                        |                             |
| ช่วงปี                                                | ปี 2561 - 2565                               | ปี 2566 - 2570                                           | ปี 2571 - 2575                         | ปี 2576 - 2580              |
| ค่าเป้าหมาย                                           | ร้อยละ 50                                    | ร้อยละ 60                                                | ร้อยละ 70                              | ร้อยละ 80                   |
| Contribution ต่อเป้าหมายเมื่อเสร็จสิ้นโครงก           | ns                                           |                                                          |                                        |                             |
| <b>ตัวชี้วัด:</b> ร้อยละของประชาชนที่มีวัฒนธรรมค่านิย | มสุจริต มีทัศนคติและพฤติกรรมในการต่อต้านการเ | าจริตและประพฤติมิชอบ                                     |                                        |                             |
| ช่วงปี                                                | ปี 2561 - 2565                               | ปี 2566 - 2570                                           | ปี 2571 - 2575                         | ปี 2576 - 2580              |
| ค่าเป้าหมาย                                           | ร้อยละ 50                                    | ร้อยละ 60                                                | ร้อยละ 70                              | ร้อยละ 80                   |
| Contribution ต่อเป้าหมายเมื่อเสร็จสิ้นโครงก           | ns                                           |                                                          |                                        |                             |
| <b>ตัวซี้วัด:</b> ร้อยละของหน่วยงานที่ผ่านเกณฑ์การปร  | ະເມີນ ITA                                    |                                                          |                                        |                             |
| ช่วงปี                                                | ปี 2561 - 2565                               | ปี 2566 - 2570                                           | ปี 2571 - 2575                         | ปี 2576 - 2580              |
| ค่าเป้าหมาย                                           | ร้อยละ 80 (85 คะแนนขึ้นไป)                   | ร้อยละ 100 (85 คะแนนขึ้นไป)                              | ร้อยละ 80 (90 คะแนนขึ้นไป)             | ร้อยละ 100 (90 คะแนนขึ้นไป) |
| Contribution ต่อเป้าหมายเมื่อเสร็จสิ้นโครงก           | าร ร้อยละของหน่วยงานที่ผ่านเกณฑ์การประเมิ    | น ITA (ร้อยละ 80 ของหน่วยงานที่ประเมิน ITA ได้ศ          | กะแนน 85 คะแนนขึ <b>นไป</b> ) <b>1</b> |                             |
|                                                       |                                              |                                                          |                                        |                             |

เมื่อกรอกข้อมูลครบถ้วนดังตัวอย่างแล้ว คลิก "ถัดไป"

#### ตรวจสอบความถูกต้องของข้อมูลที่กรอกในระบบ และคลิก "บันทึก"

| ÷ | $\rightarrow$ | G | emenscr.nesdc.go.th/reporter/create.html#           |                                                                                                    | ବ                                                                                                    | e | ŝ 1 | \$    | <b>%</b> | :   |
|---|---------------|---|-----------------------------------------------------|----------------------------------------------------------------------------------------------------|----------------------------------------------------------------------------------------------------|---|-----|-------|----------|-----|
| 4 |               |   | ความสอดคล้องของโครงการกับเป้าหมายของแผนแม่บทประเด็น | การประเมินคุณธรรมและความโปร่งใส่ในการดำเนินงานของหน่วยงานในสังกัดกระทรวงส<br>และประพฤติมิชอบ กระทรวงสาธารณสุข ระยะ 5 ปี (พ.ศ. 2560-2564) ที่ขยายกรอบเวลา                                                                                                    | าธารณสุข ค่าคะแนนสุงกว่าร้อยละ 90 เมื่อสิ้นแผนแม่บทการป้องกัน ปราบปรามการทุจริต<br>ให้ไช้ต่อไปจนถึงวันที่ 30 กันยายน 2565                                                                                                    |   | ot  | oh021 | 71) 🔨    | Î   |
|   | 4 9           |   | ตัวชี้วัดของแผนแม่บทประเด็น                         | ตัวชี้วัด                                                                                                    | Contribution ต่อเป้าหมายเมื่อเสร็จสิ้นโครงการ                                                                                                    |   |     |       |          |     |
|   | 701           | 6 |                                                     | ดัชนีการรับรู้การทุจริตของประเทศไทย (อันดับ/คะแนน)                                                                                                    |                                                                                                    | _ |     |       |          |     |
|   |               |   |                                                     | สรุปความสอดคล้องของโครงการกับเป้าหมายและตัวซี้วัดของแผนย่อย                                                                                                    |                                                                                                    |   |     |       |          | I   |
|   |               |   | แพมย่อย                                             | แผนย่อยการป้องกันการทุจริตและประพฤติมิชอบ                                                                                                    |                                                                                                    |   |     |       |          |     |
|   | เลื           |   | แนวทางการพัฒนา                                      | 2) ส่งเสริมการปฏิบัติหน้าที่ของข้าราชการและเจ้าหน้าที่ของรัฐให้มีความใสสะอาด ปราศจ<br>ต้องเป็นธรรม ไม่คดโกง รู้จักแยกแยะเรื่องส่วนตัวออกจากหน้าที่การงาน การสร้างธรรมาภิ<br>บุคลากรขององค์กร โดยการสนับสนุนให้ข้าราชการและเจ้าหน้าที่รัฐเข้ามามีส่วนร่วมเป็นเค<br>ส่อง ติดตามพฤติกรรมเสี่ยงและแจ้งเบาะแส เพื่อสกัดกั้นมิให้เกิดการทุจริตประพฤติมิชอบไ | มากพฤติกรรมที่ส่อไปในทางทุจริต โดยการปฏิบัติหน้าที่ราชการอย่างเปิดเผย โปร่งใส ถูก<br>เบาลในการบริหารงาน ตลอดจนการสร้างจิตสำนึกและค่านิยมในการต่อต้านการทุจริตให้แก่<br>หรือข่ายต่อต้านการทุจริตในหน่วยงานภาครัฐ เพื่อส่งเสริมการมีส่วนร่วมในการเฝ้าระวัง สอด<br>ได้ โดยมีมาตรการสนับสนุนและคุ้มครองผู้แจ้งเบาะแส | i |     |       |          |     |
|   |               |   | เป้าหมาย                                            | 1. ประชาชนมีวัฒนธรรมและพฤติกรรมชื่อสัตย์สุจริต                                                                                                    |                                                                                                    |   | 1   |       |          |     |
|   |               |   | ความสอดคล้องของโครงการกับเป้าหมายของแผนย่อย         | บุคลากรในสังกัดสำนักงานปลัดกระทรวงสาธารณสุข มีวัฒนธรรมและพฤติกรรมซื่อสัตย์สุจ                                                                                                    | าริต                                                                                                    |   | 1   |       |          |     |
|   |               |   | ตัวชี้วัดของแผนย่อย                                 | ด้าชี้วัด                                                                                                    | Contribution ต่อเป้าหมายเมื่อเสร็จสิ้นโครงการ                                                                                                    |   | 1   |       |          |     |
|   |               |   |                                                     | ร้อยละของเด็กและเยาวชนไทยมีพฤติกรรมที่ยึดมั่นความชื่อสัตย์สุจริต                                                                                                    |                                                                                                    |   | 1   |       |          |     |
|   |               |   |                                                     | ร้อยละของประชาชนที่มีวัฒนธรรมค่านิยมสุจริต มีทัศนคติและพฤติกรรมในการต่อต้าน<br>การทุจริตและประพฤติมิชอบ                                                                                                    |                                                                                                    |   |     |       |          |     |
|   |               |   |                                                     | ้ร้อยละของหน่วยงานที่ผ่านเกณฑ์การประเมิน ITA                                                                                                    | ร้อยละของหน่วยงานที่ผ่านเกณฑ์การประเมิน ITA (ร้อยละ 80 ของหน่วยงานที่ประเมิน<br>ITA ได้คะแนน 85 คะแนนขึ้นไป)                                                                                                    |   | 1   |       |          |     |
|   |               |   |                                                     | สรุปความสอดคล้องของโครงการกับองค์ประกอบกับปัจจัย                                                                                                    |                                                                                                    |   |     |       |          |     |
|   |               |   | องค์ประกอบ                                          | พัฒนาการบริหารงานภาครัฐ                                                                                                    |                                                                                                    |   |     |       |          |     |
|   |               |   | ปัจจัย                                              | กลไกการป้องกันและปราบปรามการทุจริตที่มีประสิทธิภาพ                                                                                                    |                                                                                                    |   |     |       |          |     |
|   |               |   | เอกสารที่เกี่ยวข้อง                                 |                                                                                                    | ย้อนกลับ บันทึก                                                                                                    |   |     |       |          |     |
|   |               |   |                                                     |                                                                                                    |                                                                                                    |   |     |       | -        | / 🔻 |

#### เลือกแผนการปฏิรูปประเทศด้านที่เกี่ยวข้อง และเลือกรายละเอียด ดังตัวอย่าง

#### ← → C ● emenscr.nesdc.go.th/reporter/create.html#

| MENSCR<br>doonumends=Rumenned                                                  |                                                      |                             |                                                      | มิศูนย์ปฏิบัติการต่อด้านการทุจริด กระทรวงสาธารณสุข (m |
|--------------------------------------------------------------------------------|------------------------------------------------------|-----------------------------|------------------------------------------------------|-------------------------------------------------------|
|                                                                                |                                                      | งนระดับที่ 2 ∗              |                                                      |                                                       |
|                                                                                | (เลอกแผนระดบท 2 อยางนอยตอ                            | งสอดคลองกบแผนแมบท           | กายไตยุทธศาสตรชาต)                                   |                                                       |
| แผนแม่บทภายใต้ยุทธศาสตร์ชาติ                                                   | แผนการปฏิรูปประเทศ                                   | 1                           | แผนพัฒนาเศรษฐกิจ<br>และสังคมแห่งชาติ ฉบับที่ 12      | แผนความมั่นคงแห่งชาติ                                 |
| แผนการปฏิรูปประเทศด้านที่เกี่ยวข้องโดยตรง (เลือกได้เพียง 1 ค้าน)               |                                                      |                             |                                                      |                                                       |
| เลือกแผนการปฏิรูปประเทศด้านที่เกี่ยวข้องโดยตรง                                 |                                                      |                             |                                                      |                                                       |
|                                                                                | แผนการปฏิรูปประเทศด้านการป้อ                         | งกันและปราบปรามการทุ        | จริตและประพฤติมิชอบ                                  | 2                                                     |
| รายละเอียดแผนการปฏิรปประเทศด้านการป้องกันและปราบปรามกา                         | รกจริตและประพฤติมิชอบ                                |                             |                                                      |                                                       |
| 🗕 🖌 แผนการปกิรปประเทศด้านการป้องกับและปรามปรามการ                              | ทอริตและประพฤติมิชอบ                                 |                             |                                                      |                                                       |
|                                                                                | 1                                                    |                             |                                                      |                                                       |
| - 🖌 เป็าหมายราม                                                                |                                                      |                             |                                                      |                                                       |
| <ul> <li>ประเทศไทยมีระดับคะแนนดัชนีการรับรู้การทุจ</li> </ul>                  | ริต (Corruption Perceptions Index: CPI) อยู่ใน 20 อั | นดับแรกของโลกในปี 25        | 79                                                   |                                                       |
| 🗕 🗹 เรื่องและประเด็นปฏิรูป                                                     |                                                      |                             |                                                      |                                                       |
| 🕂 📃 1. ด้านการป้องกันและเฝ้าระวัง                                              |                                                      |                             |                                                      |                                                       |
| 🗕 🗹 2. ด้านการป้องปราม (1)                                                     |                                                      |                             |                                                      |                                                       |
| 🗕 🖌 เป้าหมายของประเด็นปฏิรูป                                                   |                                                      |                             |                                                      |                                                       |
| <ul> <li>ให้มีมาตรการควบคุม กำกับ ติดตา<br/>กิจการที่ดีอย่างแท้จริง</li> </ul> | ม การบริหารจัดการของหน่วยงานภาครัฐ และภาคเอกชน       | ໂດຍເລພາະการປฏิบัติหม้า      | ที่ด้วยความชื่อตรง (Integrity) สุจริตของบุคลากร ใช้เ | ดุลยพินิจโดยสุจริต ภายใต้กรอบธรรมาภิบาลและการกำกับ    |
| 🗕 🗹 กลยุทธ์                                                                    |                                                      |                             |                                                      |                                                       |
| 🗕 🖌 1. ให้ส่วนราชการมีการบริหารงานเ                                            | เคคลที่เป็นไปตามระบบคุณธรรม (Merit System) ได้เจ้    | าหน้าที่ของรัฐที่เป็น "คนดี | คนเก่ง คนกล้ายีนหยัดในสิ่งที่ถูกต้อง"                |                                                       |
| 🗕 🗹 เป้าหมายของกลยทธ์                                                          |                                                      |                             |                                                      |                                                       |
|                                                                                |                                                      |                             |                                                      |                                                       |

Q @ # 1

| $\leftarrow \rightarrow \circ$ | emenscr.nesdc.go.th/reporter/create.html#                                                                                                    | 🖈 🚯 i     |
|--------------------------------|----------------------------------------------------------------------------------------------------|-----------|
| P                              | ENSCR<br>L ศูนย์ปฏิบัติการต่อต้านการทุจริต กระทรางสาธารณสุข (mopl                                                                                                    | n02171) 🎔 |
|                                | <ul> <li>กลยุทธ์</li> </ul>                                                                                                    |           |
|                                | 🗕 🗹 1. ให้ส่วนราชการมีการบริหารงานบุคคลที่เป็นไปตามระบบคุณธรรม (Merit System) ได้เจ้าหน้าที่ของรัฐที่เป็น "คนดี คนเก่ง คนกล้ายีนหยัดในสิ่งที่ถูกต้อง"                                                                                                    |           |
|                                | <ul> <li>✓ เป้าหมายของกลยุทธ์</li> </ul>                                                                                                    |           |
|                                | องค์กรกลางบริหารงานบุคคลข้าราชการทุกประเภทต้องวางแผนบริหารทรัพยากรบุคคลและกำกับดูแลให้การปฏิบัติเป็นไปตามระบบคุณธรรม ปราศจากระบบอุปถัมภ์ในทุกระบบและขั้นตอน<br>✔ ของการดำเนินงาน ได้แก่ การสรรหา การพัฒนา การแต่งตั้งและโยกย้าย การประเมินผลงาน และการพันจากราชการ โดยมีเป้าหมายให้ได้เจ้าหน้าที่ของรัฐและบุคลากรปฏิบัติงานในหน่วยงาน<br>ของรัฐมีคุณลักษณะเป็น "คนดี คนเก่ง คนกล้ายีนหยัดในสิ่งที่ถูกต้อง" ในการปฏิบัติหน้าที่บริการประชาชน                                                                                                    |           |
|                                | <ul> <li>✓ กิจกรรม</li> </ul>                                                                                                    |           |
|                                | 🗕 🗹 1.1 ให้ทุกส่วนราชการจัดกิจกรรมเพื่อเชิญชวนให้ข้าราชการน้อมนำปรัชญาเศรษฐกิจพอเพียงมาเป็นหลักในการครองตนจนเป็นวิถีชีวิต                                                                                                    |           |
|                                | 🗕 🗹 เป้าหมายของกิจกรรม                                                                                                    |           |
|                                | 🖌 เพื่อเชิญชวนให้ข้าราชการน้อมนำปรัชญาเศรษฐกิจพอเพียงมาเป็นหลักในการครองตนจนเป็นวิถีชีวิตซึ่งจะช่วยให้ข้าราชการลดความโลภอันเป็นต้นเหตุของการทุจริต                                                                                                    |           |
|                                | 🛨 🗌 1.2 ให้จัดทำตัวชี้วัดและวิธีการประเมิน "สัตบุรุษ" เพื่อใช้เป็นส่วนหนึ่งในการประเมินสมรรถนะของข้าราชการ โดยเฉพาะบุคคลที่เข้าสู่ตำแหน่งผู้บริหาร                                                                                                    |           |
|                                | 🛨 🗌 1.3 ให้องค์กรกลางบริหารงานบุคคลต่าง ๆ ร่วมกันกำหนดวิธีการสรรหาและเลือกสรรบุคคลเข้าเป็นเจ้าหน้าที่ของรัฐและการดำเนินการด้านจริยธรรมและวินัยที่มีมาตรฐานเดียวกัน                                                                                                    |           |
|                                | 🛨 🗌 1.4 การบริหารงานภาครัฐต้องมีการกำหนดคุณสมบัติประจำตำแหน่ง (Job Specification)                                                                                                    |           |
|                                | 🛨 🗌 1.5 ปรับปรุงกฎหมายให้คณะกรรมการพิทักษ์ระบบคุณธรรมตามกฎหมายว่าด้วยระเบียบข้าราชการพลเรือน มีหน้าที่และอำนาจในการเสนอแนะต่อองค์กรกลางบริหารงานบุคคลต่าง ๆ ทุก<br>องค์กร                                                                                                    |           |
|                                | 2. ให้หัวหน้าส่วนราชการ หัวหน้าหน่วยงานของรัฐ หรือผู้บังคับบัญชา มีมาตรการเสริมสร้างวัฒนธรรมองค์กรในการป้องกันและปราบปรามการทุจริตและประพฤติมิชอบ และเป็นตัวอย่างในการบริหาร<br>งานด้วยความชื่อตรงและรับผิดชอบ กรณีปล่อยปละละเลยไม่ดำเนินการให้ถือเป็นความผิดวินัยหรือความผิดทางอาญา                                                                                                    |           |
|                                | 🗕 🗹 เป้าหมายของกลยุทธ์                                                                                                    |           |
|                                | หัวหน้าหน่วยงานของรัฐต้องกำหนดนโยบายในการปฏิบัติราชการด้วยคุณธรรมความชื่อตรง (Integrity) โปร่งใส ตรวจสอบได้ และบริการประชาชนด้วยจิตบริการ โดยมีมาตรการในการ<br>✓ ปฏิเสธการรับสินบน สินน้ำใจ และค่าอำนวยความสะดวกจากการปฏิบัติหน้าที่ราชการทุกรูปแบบ ตลอดจนมีมาตรการตรวจสอบอย่างเข้มขันจากหน่วยงานตรวจสอบต่าง ๆ และภาคประชา<br>สังคม รวมถึงสร้างจิตสำนึกความพร้อมรับผิด (Accountability) เมื่อมีการทุจริตประพฤติมิชอบในหน่วยงาน โดยจัดทำเป็นกฎหมายส่งเสริมการต่อต้านการทุจริตและประพฤติมิชอบในหน่วยงาน โดยจัดทำเป็นกฎหมายส่งเสริมการต่อต้านการทุจริตและประพฤติมิชอบในหน่วย<br>งานของรัฐ |           |
|                                | <ul> <li>กิจกรรม</li> </ul>                                                                                                    |           |

| ← → C ( ) emenscr.nesdc.go.th/reporter/create.html#                                                                                                    | r 🖈 💃 :                                                                    |
|----------------------------------------------------------------------------------------------------|----------------------------------------------------------------------------|
| eMENSCR<br>ระบบัตวามสะประเมินพลหร่างวง                                                                                                    | การทุจริต กระทรวงสาธารณสุข (moph02171) 🎔                                   |
| 🗕 🗹 2. ให้หัวหน้าส่วนราชการ หัวหน้าหน่วยงานของรัฐ หรือผู้บังคับบัญชา มีมาตรการเสริมสร้างวัฒนธรรมองค์กรในการป้องกันและปราบปรามการทุจริตและประพฤติมิชอบ แ<br>งานด้วยความชื่อตรงและรับผิดชอบ กรณีปล่อยปละละเลยไม่ดำเนินการให้ถือเป็นความผิดวินัยหรือความผิดทางอาญา                                                                                                    | ละเป็นตัวอย่างในการบริหาร                                                  |
| 🗕 🗹 เป้าหมายของกลยุทธ์                                                                                                    |                                                                            |
| หัวหน้าหน่วยงานของรัฐต้องกำหนดนโยบายในการปฏิบัติราชการด้วยคุณธรรมความซื่อตรง (Integrity) โปร่งใส ตรวจสอบได้ และบริการประชาชนด้วยจิตบริก<br>ปฏิเสธการรับสินบน สินน้ำใจ และค่าอำนวยความสะดวกจากการปฏิบัติหน้าที่ราชการทุกรูปแบบ ตลอดจนมีมาตรการตรวจสอบอย่างเช้มข้นจากหน่วยงานตรวจ<br>สังคม รวมถึงสร้างจิตสำนึกความพร้อมรับผิด (Accountability) เมื่อมีการทุจริตประพฤติมิชอบในหน่วยงาน โดยจัดทำเป็นกฎหมายส่งเสริมการต่อต้านการทุจริ<br>งานของรัฐ | าร โดยมีมาตรการในการ<br>เสอบต่าง ๆ และภาคประชา<br>เตและประพฤติมิชอบในหน่วย |
| − 🗸 กิจกรรม                                                                                                    |                                                                            |
| 🕂 🗌 2.1 จัดทำร่างกฎหมายส่งเสริมการต่อต้านการทุจริตประพฤติมิชอบในภาครัฐ                                                                                                    |                                                                            |
| 🗕 🗹 2.2 ปลุกจิตสำนึกให้เจ้าหน้าที่ของรัฐมีคุณธรรมความชื่อตรง (Integrity) โดยเน้นความชื่อตรงต่อหน้าที่ (ชื่อสัตย์สุจริต วิริยะอุตสาหะ ทำงานให้สำเร็จตามเป้าห<br>ต่อประชาชน                                                                                                    | มายอย่างดีที่สุด) และชื่อตรง                                               |
| 🗕 🗹 เป้าหมายของกิจกรรม                                                                                                    |                                                                            |
| 🗹 ส่งเสริมให้เจ้าหน้าที่ของรัฐน้อมนำปรัชญาเศรษฐกิจพอเพียง ได้แก่ พอประมาณ มีเหตุมีผล และมีภูมิคุ้มกัน ด้วยเงื่อนไขความรู้ควบคู่คุณธรรมเพื่อลด<br>ดำเนินชีวิตจนเป็นวิถีชีวิต                                                                                                    | เความโลกมาประยุกต์ใช้ในการ                                                 |
| 🛨 🗌 2.3 หัวหน้าหน่วยงานของรัฐและรัฐวิสาหกิจต้องรับผิดชอบให้มีการบริหารจัดการหน่วยงานตามมาตรการต่อต้านการทุจริตและประพฤติมิชอบที่คณะกรรมการ บ<br>และต่อเนื่อง                                                                                                    | J.ป.ช. กำหนดอย่างเคร่งครัด                                                 |
| 🛨 🗌 2.4 ให้ทุกหน่วยงานของรัฐนำมาตรการควบคุมภายในที่เหมาะสมสำหรับนิติบุคคลในการป้องกันการให้สินบนเจ้าพนักงานของรัฐ เจ้าพนักงานของรัฐต่างประเทศ ระหว่างประเทศมาใช้                                                                                                    | ฯ และเจ้าพนักงานขององค์การ                                                 |
| 🛨 🗌 2.5 จัดทำกฎหมายส่งเสริมกิจกรรมการต่อต้านการทุจริตประพฤติมิชอบในหน่วยงานของรัฐ โดยให้หน่วยงานของรัฐจัดกิจกรรมต่อต้านการทุจริตและประพฤติมิ                                                                                                    | ชอบในหน่วยงานอย่างต่อเนื่อง                                                |
| 🗕 🗹 2.6 ให้มีการประเมินคุณธรรมและความโปร่งใสในหน่วยงาน (Integrity and Transparency Assessment - ITA) ตามระเบียบที่ ป.ป.ช. กำหนดเป็นประจำทุ<br>เกณฑ์ 80% หัวหน้าส่วนราชการอาจได้รับการพิจารณาย้ายออกจากตำแหน่ง                                                                                                    | กปี หากไม่ผ่านการประเมินใน                                                 |
| 🗕 🗹 เป้าหมายของกิจกรรม                                                                                                    |                                                                            |
| <ul> <li>✓ เพื่อเร่งรัด กำกับ ติดตามให้หน่วยงานให้ความสำคัญกับการประเมิน ITA</li> </ul>                                                                                                    |                                                                            |

| ← → C ( a) emenscr.nesdc.go.th/reporter/create.html#                                                                                                    | ₿ ☆                        | 🚷 :   |
|----------------------------------------------------------------------------------------------------|----------------------------|-------|
| eMENSCR<br>รบปดิตามสะประเมินสะทับรถ                                                                                                    | กระทรวงสาธารณสุข (moph021  | 71) 🌱 |
| <ul> <li>2.6 ให้มีการประเมินคุณธรรมและความโปร่งใสในหน่วยงาน (Integrity and Transparency Assessment - ITA) ตามระเบียบที่ ป.ป.ช. กำหนดเป็นประจำทุกปี หากไม่<br/>เกณฑ์ 80% หัวหน้าส่วนราชการอาจได้รับการพิจารณาย้ายออกจากตำแหน่ง</li> </ul>                      | <i>่</i> เผ่านการประเมินใน |       |
| 🗕 🗹 เป้าหมายของกิจกรรม                                                                                                    |                            |       |
| 🖌 เพื่อเร่งรัด กำกับ ติดตามให้หน่วยงานให้ความสำคัญกับการประเมิน ITA                                                                                                    |                            |       |
| 🕂 🗌 3. เสริมสร้างหน่วยงานตรวจสอบภายในให้เป็นกลไกอิสระและมีความเป็นมืออาชีพในการเฝ้าระวังการทุจริตในหน่วยงาน                                                                                                    |                            |       |
| 🕂 🗌 4. ให้มีการลดการใช้คุลยพินิจของเจ้าพนักงานของรัฐในการใช้อำนาจรัฐที่ได้รับมอบ                                                                                                    |                            |       |
| 🕂 📃 5. ให้เจ้าพนักงานของรัฐบริการประชาชนตามหน้าที่ที่ได้รับโดยไม่คำนึงถึงอามิสสินจ้าง                                                                                                    |                            |       |
| 🕂 📃 6. ให้มีการแสดงฐานะทางการเงินของเจ้าพนักงานของรัฐที่เปิดเผย ตรวจสอบได้                                                                                                    |                            |       |
| 🕂 🗆 7. ให้เจ้าพนักงานของรัฐอื่น (ผู้ดำรงตำแหน่งทางการเมือง ผู้ปฏิบัติงานในองค์กรอิสระ ตุลาการศาลรัฐธรรมนูญ คณะกรรมการต่าง ๆ และผู้ว่าการตรวจเงินแผ่นดิน) นอกจากเจ้าหน้า<br>หน้าที่ด้วยความชื่อตรง (Integrity) เกิดประโยชน์ต่อประเทศชาติและประชาชนอย่างแท้จริง | ที่ของรัฐ ปฏิบัติ          |       |
| - 🗹 3. ด้านการป้องปราม (2)                                                                                                    |                            |       |
| 🗕 🗹 เป้าหมายของประเด็นปฏิรูป                                                                                                    |                            |       |
| 🕑 ให้มีการเปิดเผยข้อมูลข่าวสารภาครัฐให้ประชาชนสามารถเข้าถึงและตรวจสอบได้ และสนับสนุนแนวร่วมปฏิบัติของภาคเอกชนในการต่อต้านการทุจริตเพื่อขจัดปัญหาการทุจริตที่เกี่ย<br>กับหน่วยงานภาครัฐ                                                                        | วข้องกับการติดต่อ          |       |
| <ul> <li>✓ กลยุทธ์</li> </ul>                                                                                                    |                            |       |
| 🕂 📃 1. ผลักดันให้มีกฎหมายว่าด้วยข้อมูลข่าวสารสาธารณะภายใน 2 ปี ที่ประชาชนสามารถเข้าถึงข้อมูลข่าวสารได้โดยไม่ต้องร้องขอ (ตามรัฐธรรมนูญฯ มาตรา 59, 253)                                                                                                    |                            |       |
| 🕂 📃 2. ส่งเสริมให้ภาคธุรกิจเอกชนมีมาตรการควบคุมภายในที่ดีและมีส่วนร่วมในแนวร่วมปฏิบัติภาคเอกชนต้านทุจริต (CAC)                                                                                                    |                            |       |
| 🕂 📃 3. ให้ภาคประชาชนมีส่วนร่วมในการ ตรวจสอบการปฏิบัติงานภาครัฐ อย่างมีประสิทธิผล                                                                                                    |                            |       |
| 🗕 🗹 4. ทำให้การให้สินบนแก่เจ้าหน้าที่ของรัฐเป็นเรื่องที่น่ารังเกียจ ไม่พึงกระทำ                                                                                                    |                            |       |
| 🗕 🗹 เป้าหมายของกลยุทธ์                                                                                                    |                            |       |
| 🖌 วางแนวทางป้องกันคอร์รัปชัน ทั้งจากด้านผู้ให้และผู้รับสินบนไปพร้อม ๆ กัน เพื่อให้ทุกคนได้รับบริการหรือเข้าถึงทรัพยากร และการบริการจากรัฐอย่างเท่าเทียมกัน                                                                                                    |                            |       |

| ← → C ( a emenscr.nesdc.go.th/reporter/create.html#                                                                                                    | i 🕸 😵 :                           |
|----------------------------------------------------------------------------------------------------|-----------------------------------|
| ระบงของามสมรับแผลแหนงช                                                                                                    | ด กระทรวงสาธารณสุข (moph02171) 🎔  |
| 🗕 🗹 3. ด้านการป้องปราม (2)                                                                                                    |                                   |
| 🗕 🗹 เป้าหมายของประเด็นปฏิรูป                                                                                                    |                                   |
| 🕑 ให้มีการเปิดเผยข้อมูลข่าวสารภาครัฐให้ประชาชนสามารถเข้าถึงและตรวจสอบได้ และสนับสนุนแนวร่วมปฏิบัติของภาคเอกชนในการต่อต้านการทุจริตเพื่อขจัดปัญหาการทุจริตที่เกี่ย<br>กับหน่วยงานภาครัฐ                                                                                                    | ยวข้องกับการติดต่อ                |
| <ul> <li>✓ กลยุทธ์</li> </ul>                                                                                                    |                                   |
| 🕂 📃 1. ผลักดันให้มีกฎหมายว่าด้วยข้อมูลข่าวสารสาธารณะภายใน 2 ปี ที่ประชาชนสามารถเข้าถึงข้อมูลข่าวสารได้โดยไม่ต้องร้องขอ (ตามรัฐธรรมนูญฯ มาตรา 59, 253)                                                                                                    |                                   |
| 🕂 📃 2. ส่งเสริมให้ภาคธุรกิจเอกชนมีมาตรการควบคุมภายในที่ดีและมีส่วนร่วมในแนวร่วมปฏิบัติภาคเอกชนต้านทุจริต (CAC)                                                                                                    |                                   |
| 🕂 📃 3. ให้ภาคประชาชนมีส่วนร่วมในการ ตรวจสอบการปฏิบัติงานภาครัฐ อย่างมีประสิทธิผล                                                                                                    |                                   |
| 🗕 🗹 4. ทำให้การให้สินบนแก่เจ้าหน้าที่ของรัฐเป็นเรื่องที่น่ารังเกียจ ไม่พึงกระทำ                                                                                                    |                                   |
| 🗕 🗹 เป้าหมายของกลยุทธ์                                                                                                    |                                   |
| 🖌 วางแนวทางป้องกันคอร์รัปซัน ทั้งจากด้านผู้ให้และผู้รับสินบนไปพร้อม ๆ กัน เพื่อให้ทุกคนได้รับบริการหรือเข้าถึงทรัพยากร และการบริการจากรัฐอย่างเท่าเทียมกัน                                                                                                    |                                   |
| − 🖌 กิจกรรม                                                                                                    |                                   |
| 🛨 📃 4.1 จัดให้มีมาตรการ กลไกส่งเสริมความร่วมมือและรวมตัวของภาคเอกชน เพื่อสร้างทัศนคติร่วมกันที่จะปฏิเสธและรังเกียจคอร์รัปชันทุกรูปแบบ                                                                                                    |                                   |
| 🕇 🗌 4.2 ปรับปรุงกระบวนการทำงานของภาครัฐและภาคเอกชนให้โปร่งใส ตรวจสอบได้ ทำธุรกิจด้วยความรับผิดชอบต่อสังคมและไม่ติดต่อค้าขายกับบุคคลที่ทุจริตเช่นเดียวก<br>ธุรกิจขนาดใหญ่ที่เรียกว่า "โครงการแนวร่วมปฏิบัติ (Collective Action Coalition) ของภาคเอกชนไทยในการต่อต้านการทุจริต" โดยมีมาตรการลงโทษทางกฎหมายกับ | กับการรวมตัวของ<br>มผู้ฝ่าฝืนด้วย |
| 🗕 🗹 4.3 พัฒนาแนวทางการกำหนดมาตรการควบคุมภายในที่เหมาะสม เพื่อใช้ในองค์กรภาครัฐและเอกชนในการป้องกันการให้สินบนและการเรียกรับสินบนของเจ้าหน้าที่ของ                                                                                                    | งรัฐในทุกรูปแบบ                   |
| 🗕 🗹 เป้าหมายของกิจกรรม                                                                                                    |                                   |
| 🖌 เพื่อให้มีมาตรการควบคุมภายในที่เหมาะสมใช้ในองค์กรภาครัฐและเอกชนในการป้องกันการให้สินบนและการเรียกรับสินบนของเจ้าหน้าที่ของรัฐในทุกรูปแบบ                                                                                                    | J                                 |
| 🛨 🗌 4.4 จัดการรณรงค์เพื่อรวมตัวกันเป็นกลุ่มพลังสร้างข้อรังเกียจทางสังคม (Social Sanction) ต่อบุคคลที่มีพฤติกรรมทุจริตและประพฤติมิชอบในทุกรูปแบบตามหลักคิด "<br>จะไม่ยอมให้ผู้ไดคอร์รัปชัน"                                                                                                    | 'เราไม่คอร์รัปชันและ              |
| 🕂 📃 5. ให้มีมาตรการที่เป็นไปได้ในการสืบหาและกำกับดูแลการเคลื่อนย้ายข้ามพรมแดนของตนซึ่งเงินสดและตราสารเปลี่ยนมือได้                                                                                                    |                                   |

| $\leftarrow \rightarrow c$ | emenscr.nesdc.go.th/reporter/create.html#                                                                                                    | ₿ \$     | 3     | ) I |
|----------------------------|----------------------------------------------------------------------------------------------------|----------|-------|-----|
| P                          | eMENSCR<br>ระบบดิดการสอด้านการทุจริด กระทรางสาธารณสุ                                                                                                    | ø (moph0 | 2171) | ~   |
|                            | 🛨 📃 5. ให้มีมาตรการที่เป็นไปได้ในการสืบหาและกำกับดูแลการเคลื่อนย้ายข้ามพรมแดนของตนซึ่งเงินสดและตราสารเปลี่ยนมือได้                                                                                                    |          |       |     |
|                            | 🗕 🗹 4. ด้านการปราบปราม (1)                                                                                                    |          |       |     |
|                            | 🗕 🗹 เป้าหมายของประเด็นปฏิรูป                                                                                                    |          |       |     |
|                            | 🖌 ยกระดับการบังคับใช้มาตรการทางวินัย มาตรการทางปกครอง หรือมาตรการทางกฎหมาย ต่อเจ้าพนักงานของรัฐที่ถูกกล่าวหาว่าประพฤติมิชอบหรือกระทำการทุจริตและประพฤติมิชอบอย่างเคร่งครัด                                                                                                    |          |       |     |
|                            | <ul> <li>✓ กลยุทธ์</li> </ul>                                                                                                    |          |       |     |
|                            | 🗕 🗹 1. ให้หัวหน้าหน่วยงานของรัฐมีหน้าที่ต้องดำเนินมาตรการทางวินัย มาตรการทางปกครอง และมาตรการทางกฎหมายต่อเจ้าหน้าที่ในสังกัดที่ถูกกล่าวหาหรือพบเหตุอันควรสงสัยว่าประพฤติมิชอบ หรือ<br>กระทำการทุจริตและประพฤติมิชอบอย่างเคร่งครัด                                                                                              |          |       |     |
|                            | <ul> <li>✓ กิจกรรม</li> </ul>                                                                                                    |          |       |     |
|                            | 🛨 🗌 1.1 พัฒนาขีดความสามารถนิติกรของหน่วยงานของรัฐให้มีความสามารถในการดำเนินการในระบบไต่สวน กรณีที่เจ้าพนักงานของรัฐของหน่วยงานกระทำผิดหรือฝ่าฝืนมาตรฐานจริยธรรม<br>หรือกระทำผิดวินัยอย่างมีประสิทธิผล และปฏิบัติหน้าที่อย่างมืออาชีพ เป็นกลาง ไม่เลือกปฏิบัติ                                                                  |          |       |     |
|                            | 🗕 🗹 1.2 เมื่อมีข้าราชการฝ่าฝืนหรือไม่ปฏิบัติตามมาตรฐานจริยธรรมหรือกระทำผิดวินัย หัวหน้าหน่วยงานของรัฐต้องตั้งคณะกรรมการสืบสวนข้อเท็จจริงภายใน 7 วันทำการ โดยกำหนดให้ดำเนิน<br>การให้แล้วเสร็จภายใน 30 วัน หากมีความจำเป็นสามารถขอขยายระยะเวลาได้อีกไม่เกิน 2 ครั้ง ครั้งละ 15 วัน โดยระบุเหตุผลและความจำเป็นไว้เป็นหลักฐานด้วย |          |       |     |
|                            | 🗕 🗹 เป้าหมายของกิจกรรม                                                                                                    |          |       |     |
|                            | 🖌 เพื่อบังคับใช้มาตรการทางวินัยอย่างจริงจัง                                                                                                    |          |       |     |
|                            | 🗕 🗹 1.3 กรณีที่เป็นการผิดวินัยร้ายแรง ให้หัวหน้าหน่วยงานของรัฐตั้งคณะกรรมการสอบสวนภายใน 7 วันทำการ โดยกำหนดให้ดำเนินการให้แล้วเสร็จใน 60 วันหลังจากรับทราบคำสั่ง แล้ว<br>รายงานให้ ป.ป.ซ. ทราบพร้อมรายงานผลการสอบข้อเท็จจริง หากมีความจำเป็นสามารถขอขยายระยะเวลาได้อีกไม่เกิน 2 ครั้ง ๆ ละ 30 วัน                              |          |       |     |
|                            | 🗕 🗹 เป้าหมายของกิจกรรม                                                                                                    |          |       |     |
|                            | 🖌 เพื่อบังคับใช้มาตรฐานจริยธรรมหรือมาตรการทางวินัยอย่างจริงจัง                                                                                                    |          |       |     |
|                            | 🛨 🗌 1.4 กรณีที่หัวหน้าหน่วยงานของรัฐรู้เห็นเป็นใจ หรือเป็นผู้ถูกกล่าวหาในกรณีทุจริตหรือประพฤติมิชอบ ให้คณะกรรมการ ป.ป.ช. ดำเนินการตามอำนาจหน้าที่ทันที                                                                                                    |          |       |     |
|                            | 🗕 🗹 1.5 หัวหน้าส่วนราชการ/หน่วยงานของรัฐ ประกาศเจตนารมณ์ให้การรักษามาตรฐานวินัยของบุคลากรในสังกัดเป็นวาระสำคัญ "สัญญาประชาคม" ขององค์กรที่บุคลากรทุกคนต้องยึดมั่น<br>ยึดถือ และให้ทุกส่วนราชการจัดให้มีการเสริมสร้างวินัยและปฏิบัติตามวินัยของเจ้าหน้าที่ของรัฐอย่างเคร่งครัด                                                  |          |       |     |
|                            | 🗕 🖌 เป้าหมายของกิจกรรม                                                                                                    |          |       |     |

| $\leftarrow \rightarrow 0$ | C emenscr.nesdc.go.th/reporter/create.html#                                                                                                    | ☆ 🐉 : |  |
|----------------------------|----------------------------------------------------------------------------------------------------|-------|--|
| P                          | eMENSCR<br>รบบดิตามและประมันและหน่องานี                                                                                                    |       |  |
|                            | 🗕 🗹 1.5 หัวหน้าส่วนราชการ/หน่วยงานของรัฐ ประกาศเจตนารมณ์ให้การรักษามาตรฐานวินัยของบุคลากรในสังกัดเป็นวาระสำคัญ "สัญญาประชาคม" ขององค์กรที่บุคลากรทุกคนต้องยึดมั่น<br>ยึดถือ และให้ทุกส่วนราชการจัดให้มีการเสริมสร้างวินัยและปฏิบัติตามวินัยของเจ้าหน้าที่ของรัฐอย่างเคร่งครัด                                                                                                    |       |  |
|                            | 🗕 🗹 เป้าหมายของกิจกรรม                                                                                                    |       |  |
|                            | 🖌 เพื่อมุ่งเน้นให้ทุกคนรับรู้ รับทราบโดยปราศจากข้อสงสัย ก่อให้เกิดผลผูกพันถึงความรับผิดกรณีกระทำการทุจริตหรือทำผิดจริยธรรมในภายหลัง                                                                                                    |       |  |
|                            | 1.6 ให้มีกฎหมายว่าด้วยวินัยผู้ดำรงตำแหน่งทางการเมืองและบุคลากรในองค์กรอิสระ รวมถึงองค์กรตุลาการ และหัวหน้าหน่วยงานของรัฐ โดยพึงประพฤติปฏิบัติตนตามจรรยาบรรณแห่ง<br>วิชาชีพอย่างเคร่งครัด รวมถึงผู้บริหารพรรคการเมืองและองค์กรอิสระต่าง ๆ ควรประกาศเจตจำนงที่จะยึดมั่นในการรักษาเกียรติภูมิแห่งสถาบันของตนภายใต้หลักธรรมาภิบาลและจรรยา<br>บรรณแห่งวิชาชีพอย่างเคร่งครัด รวมถึงผู้บริหารพรรคการเมืองและองค์กรอิสระต่าง ๆ ควรประกาศเจตจำนงที่จะยึดมั่นในการรักษาเกียรติภูมิแห่งสถาบันของตน ภายใต้หลักธรรมาภิบาลและ<br>จรรยาวิชาชีพอย่างแท้จริง |       |  |
|                            | 🛨 🗔 เป้าหมายของกลยุทธ์                                                                                                    |       |  |
|                            | 🕂 📃 2. เร่งรัดผลักดันให้เกิดการใช้หลักนิติบุคคลของรัฐเพื่อให้มีผู้รับผิดชอบและมีอำนาจในการดำเนินคดีเกี่ยวกับการทุจริตและประพฤติมิชอบอย่างมีประสิทธิภาพ                                                                                                    |       |  |
|                            | 🛨 🗆 3. ให้มีกฎหมายกำหนดความผิดจากการกระทำโดยเจตนาของเจ้าพนักงานของรัฐที่ทุจริตต่อหน้าที่ การใช้อำนาจโดยมิชอบ และการร่ำรวยผิดปกติที่ชัดเจน เพื่อความรวดเร็วในการไต่สวนและเป็นไป<br>ตามมาตรฐานสากล (อนุวัติการตาม UNCAC 2003)                                                                                                    |       |  |
|                            | <ul> <li>4. ให้มีการผนึกพลังความร่วมมือจากทุกภาคส่วน และหน่วยงานตรวจสอบของรัฐในการปราบปรามการทุจริตและประพฤติมิชอบ โดยลดการกระทำผิดวินัยด้วยการเฝ้าระวังจากทุกภาคส่วน และมีกลไก<br/>รองรับการรวมตัวของภาคประชาชนด้วย</li> </ul>                                                                                                    |       |  |
|                            | 🗕 🗹 เป้าหมายของกลยุทธ์                                                                                                    |       |  |
|                            | ส่งเสริมความร่วมมือกับภาคประชาสังคม (ประชาชน/เอกชน/สื่อมวลชน ฯลฯ) เพื่อเข้ามา มีส่วนร่วมในกลไกการเฝ้าระวังและควบคุมพฤติกรรมเสี่ยงของข้าราชการ เจ้าหน้าที่ และเจ้าพนักงาน<br>🗹 ของรัฐทุกองค์กร/สถาบัน พร้อมเปิดช่องทางการรับแจ้งข้อมูลเบาะแสการทุจริตประพฤติมิชอบให้สามารถเข้าถึงได้อย่างรวดเร็ว และสามารถตอบสนองต่อความต้องการหรือบรรเทาความ<br>เดือดร้อนได้อย่างทันท่วงที (โดยใช้คำสั่ง คสซ. ที่ 69/2557)                                                                                                    |       |  |
|                            | = 🗹 กิจกรรม                                                                                                    |       |  |
|                            | 🕂 🗌 4.1 ดำเนินมาตรการทางแพ่งและทางปกครองเท่าที่อาจจำเป็นเพื่อรักษาไว้ซึ่งความครบถ้วนสมบูรณ์ของสมุดบัญชี บันทึก รายงานการเงิน หรือเอกสารอื่นที่เกี่ยวข้องกับรายจ่ายและรายรับของ<br>รัฐ                                                                                                    |       |  |
|                            | 🕂 🗌 4.2 ดำเนินมาตรการในการป้องกันการทุจริตที่เกี่ยวข้องกับภาคเอกชน เพิ่มพูนมาตรฐานทางบัญชีและการสอบบัญชีในภาคเอกชนและในกรณีที่เหมาะสม                                                                                                    |       |  |
|                            | 🕂 🖂 จัดให้มีคณะกรรมการประสานงาน (Clearing House) ระดับบริหารและระดับปฏิบัติการ เพื่อร่วมกันทำหน้าที่ควบคุม กำกับดูแลและติดตามประเมินผล เพื่อกำหนดมาตรการ แนวทางที่<br>เหมาะสมในการปฏิบัติ รวมทั้งแก้ไขปัญหาอุปสรรคในงานป้องกันและปราบปรามการทุจริตประพฤติมิชอบ ภายใต้รูปแบบการบูรณาการร่วมกันให้เกิดประสิทธิภาพและประสิทธิผลสูงสุดต่อไป                                                                                                    |       |  |

| $\leftarrow \rightarrow \mathbf{C}$ $\bullet$ emenscr.nesdc.g | jo.th/reporter/create.html#                                                                                                    | ₿ ✿      | 3       |
|---------------------------------------------------------------|----------------------------------------------------------------------------------------------------|----------|---------|
| eMENSCR<br>suudoorulia-Us-iduwairkuorid                       | 👤 ศูนย์ปฏิบัติการต่อต้านการทุจริต กระทรวงสาธารณะ                                                                                                    | ซ (moph0 | 2171) 🗡 |
|                                                               | 🗕 🖌 กิจกรรม                                                                                                    |          |         |
|                                                               | 🛨 🗌 4.1 ดำเนินมาตรการทางแพ่งและทางปกครองเท่าที่อาจจำเป็นเพื่อรักษาไว้ซึ่งความครบถ้วนสมบูรณ์ของสมุดบัญชี บันทึก รายงานการเงิน หรือเอกสารอื่นที่เกี่ยวข้องกับรายจ่ายและรายรับขอ<br>รัฐ                                                                                                    | 3        |         |
|                                                               | 🕂 🗌 4.2 ดำเนินมาตรการในการป้องกันการทุจริตที่เกี่ยวข้องกับภาคเอกชน เพิ่มพูนมาตรฐานทางบัญชีและการสอบบัญชีในภาคเอกชนและในกรณีที่เหมาะสม                                                                                                    |          |         |
|                                                               | 🕂 🗆 4.3 จัดให้มีคณะกรรมการประสานงาน (Clearing House) ระดับบริหารและระดับปฏิบัติการ เพื่อร่วมกันทำหน้าที่ควบคุม กำกับดูแลและติดตามประเมินผล เพื่อกำหนดมาตรการ แนวทางที่ เหมาะสมในการปฏิบัติ รวมทั้งแก้ไขปัญหาอุปสรรคในงานป้องกันและปราบปรามการทุจริตประพฤติมิชอบ ภายใต้รูปแบบการบูรณาการร่วมกันให้เกิดประสิทธิภาพและประสิทธิผลสูงสุดต่อไป              | J        |         |
|                                                               | 🕂 🗌 4.4 จัดให้มีหลักสูตรการศึกษาร่วมกันระหว่างเจ้าหน้าที่ของรัฐด้านนิติกรระดับชำนาญการและชำนาญการพิเศษ เพื่อให้มีการแลกเปลี่ยนเรียนรู้ประสบการณ์ทำงานด้านป้องกันและปราบปราม<br>การทุจริตและประพฤติมิชอบร่วมกัน และสร้างองค์ความรู้ใหม่ในการปราบปรามการทุจริตและประพฤติมิชอบ                                                                           | 1        |         |
|                                                               | 🕂 🗆 4.5 ดำเนินมาตรการเพื่อเสริมสร้างความมีคุณธรรมและป้องกันโอกาสในการทุจริตในหมู่ข้าราชการฝ่ายตุลาการและฝ่ายอัยการ อาจรวมถึงกฎเกณฑ์เกี่ยวกับความประพฤติของข้าราชการฝ่าย<br>ตุลาการและฝ่ายอัยการ ทั้งนี้ โดยเป็นไปตามหลักการพื้นฐานของระบบกฎหมายของรัฐนั้นและไม่กระทบกระเทือนต่อความเป็นอิสระในการปฏิบัติหน้าที่                                       |          |         |
|                                                               | 🕇 🗌 4.6 ดำเนินมาตรการในการป้องกันการทุจริตที่เกี่ยวข้องกับภาคเอกชน เพิ่มพูนมาตรฐานทางบัญชีและการสอบบัญชีในภาคเอกชนและในกรณีที่เหมาะสม จัดให้มีการลงโทษทางแพ่ง ทาง<br>ปกครอง หรือทางอาญาที่มีประสิทธิผล ได้สัดส่วน และเป็นการห้ามปรามยับยั้งการทุจริต                                                                                                  |          |         |
|                                                               | 🗕 🗹 4.7 เจ้าหน้าที่ของรัฐที่เคยถูกดำเนินการทางวินัยที่เกี่ยวข้องกับการทุจริต ให้มีผลต่อการพิจารณาแต่งตั้งโยกย้ายด้วย                                                                                                    |          |         |
|                                                               | 🗕 🗹 เป้าหมายของกิจกรรม                                                                                                    |          |         |
|                                                               | 🗹 เพื่อบังคับใช้มาตรการทางวินัยให้เกิดประสิทธิภาพ                                                                                                    |          |         |
|                                                               | 🛨 🗌 5. กรณีที่หัวหน้าส่วนราชการหรือหน่วยงานของรัฐ ละเลย ละเว้น รู้เห็นเป็นใจ หรือมีสถานะเป็นผู้ถูกกล่าวหาในกรณีทุจริตหรือประพฤติมิชอบ ให้คณะกรรมการ ป.ป.ช. ดำเนินการตามอำนาจหน้าที่โดย<br>แจ้งให้ผู้มีอำนาจในการแต่งตั้งหรือถอดถอนใช้อำนาจทางปกครอง (ย้าย/พักราชการ/พันจากราชการ) ทันที                                                               |          |         |
|                                                               | 🗕 🗹 6. การกวดขันวินัยให้มีประสิทธิผลทางปฏิบัติ                                                                                                    |          |         |
|                                                               | 🗕 🗹 เป้าหมายของกลยุทธ์                                                                                                    |          |         |
|                                                               | 🗹 เพื่อให้การดำเนินการทางวินัยมีความรวดเร็ว เด็ดขาด เป็นธรรม                                                                                                    |          |         |
|                                                               | ิ – 💽 กิจกรรม                                                                                                    |          |         |
|                                                               | 6.1 รวดเร็ว (1) การกำหนดเวลาในการดำเนินการให้รวดเร็ว หากไม่แล้วเสร็จให้ถือเป็นความบกพร่องของผู้บังคับบัญชา (2) บังคับใช้มาตรการทางแพ่งและทางปกครองด้วยความรวดเร็วเท่า<br>🗕 ✔ ที่อาจจำเป็นเพื่อรักษาไว้ซึ่งความครบถ้วนสมบูรณ์ของสมุดบัญชี บันทึก รายงานการเงิน หรือเอกสารอื่นที่เกี่ยวข้องกับรายจ่ายและรายรับของรัฐและเพื่อป้องกันการปลอมแปลงเอกสารดัง |          |         |

| ← → C ( a) emenscr.nesdc.go.th/reporter/create.html#                                                                                                    | Ŕ                   | ☆      | 🤧 :   |
|----------------------------------------------------------------------------------------------------|---------------------|--------|-------|
| eMENSCR<br>ระบบข้องานสะประเมินผลเศษอาชิ                                                                                                    | สาธารณสุข (mo       | ph0217 | 71) 🌱 |
| ี                                                                                                    |                     |        |       |
| 6.1 รวดเร็ว (1) การกำหนดเวลาในการดำเนินการให้รวดเร็ว หากไม่แล้วเสร็จให้ถือเป็นความบกพร่องของผู้บังคับบัญชา (2) บังคับใช้มาตรการทางแพ่งและทางปกครองด้วยความระ<br>━ 🗹 ที่อาจจำเป็นเพื่อรักษาไว้ซึ่งความครบถ้วนสมบูรณ์ของสมุดบัญชี บันทึก รายงานการเงิน หรือเอกสารอื่นที่เกี่ยวข้องกับรายจ่ายและรายรับของรัฐและเพื่อป้องกันการปลอมแปลงเอกส<br>กล่าว                                                                                                    | งดเร็วเท่า<br>ารดัง |        |       |
| 🗕 🗹 เป้าหมายของกิจกรรม                                                                                                    |                     |        |       |
| 🖌 เพื่อเร่งรัดการดำเนินการทางวินัยให้มีความรวดเร็ว                                                                                                    |                     |        |       |
| 6.2 เด็ดขาด (1) หากพบเจ้าหน้าที่ของรัฐกระทำความผิดต้องดำเนินการลงโทษทันทีภายในเวลาตามที่กฎหมายกำหนด (2) หากพบว่าเป็นความผิดวินัยร้ายแรงหรือหากอยู่ในตำแหน<br>━ ✔ ต่อไปจะก่อให้เกิดความเสียหายอย่างร้ายแรง ให้ใช้มาตรการสั่งให้หันจากหน้าที่ พักงาน หรือให้ออกจากราชการไว้ก่อน (3) กรณีเป็นผู้ดำรงตำแหน่งทางการเมืองหรือผู้ดำรงตำแหน่<br>องค์กรอิสระ ให้สร้างกลไกเพื่อติดตามพฤติการณ์ เปิดเผยข้อมูลและดำเนินการทันที หากปรากฏว่ามีมูลให้พักการปฏิบัติหน้าที่ | iงหน้าที่<br>iงใน   |        |       |
| 🗕 🗹 เป้าหมายของกิจกรรม                                                                                                    |                     |        |       |
| 🖌 เพื่อให้การดำเนินการทางวินัยมีความเด็ดขาด สร้างความเกรงกลัวต่อผู้กระทำผิด                                                                                                    |                     |        |       |
| 🗕 🗹 6.3 เป็นธรรม (1)หากมีการร้องขอความเป็นธรรมให้ดำเนินการให้แล้วเสร็จภายในเงื่อนเวลาที่กำหนด และแจ้งให้ผู้ร้องทราบทันทีพร้อมรายงานต่อหน่วยงานที่เกี่ยวข้องเพื่อทราบแล<br>ข้อมูลหรือดำเนินการต่อไป (2) หากพบว่าเป็นกรณีที่ไม่พบพฤติการณ์ว่าเป็นผู้กระทำความผิดก็ให้เปิดเผยข้อมูลให้สาธารณะทราบ                                                                                                    | ะเป็น               |        |       |
| 🗕 🗹 เป้าหมายของกิจกรรม                                                                                                    |                     |        |       |
| 🖌 เพื่อทำให้มาตรการลงโทษทางวินัย เป็นที่ยอมรับ สร้างความเป็นธรรมในการดำเนินการแก่บุคคลที่เกี่ยวข้อง                                                                                                    |                     |        |       |
| - 🕑 5. ด้านการปราบปราม (2)                                                                                                    |                     |        |       |
| 🗕 🗹 เป้าหมายของประเด็นปฏิรูป                                                                                                    |                     |        |       |
| ปรับปรุงประสิทธิภาพการบังคับใช้กฎหมายในกระบวนการยุติธรรมทุกขั้นตอน (ไต่สวน ขึ้มูล ฟ้องศาล พิพากษา) ทั้งแห่งและอาญาให้รวดเร็ว รุนแรง เด็ดขาด เป็นธรรม เสมอภาค โดยเฉพาะมี<br>✔ และบูรณาการฐานข้อมูลคดีทุจริต ตลอดจนเร่งรัดการติดตามนำทรัพย์สินที่เกิดจากการกระทำผิดทั้งในประเทศและต่างประเทศให้ตกเป็นของแผ่นดิน และในกรณีที่ยังไม่มีกฎหมายที่สอดคล้องเ<br>มาตรฐานสากลก็ให้เร่งบัญญัติเพิ่มเติม                                                                | าารจัดทำ<br>เับ     |        |       |
| – 🗸 กลยุทธ์                                                                                                    |                     |        |       |
| 🗕 🗹 1. ออกแบบกระบวนการบริหารคดีใหม่ให้มีขั้นตอนเท่าที่จำเป็นเพื่อให้เกิดความรวดเร็ว                                                                                                    |                     |        |       |
| 🗕 🖍 เป้าหมายของกลยุทธ์                                                                                                    |                     |        |       |

| ← → C ( ) emenscr.nesdc.go.th/reporter/create.html#                                                                                                    | Ċ         | ☆     | 3     |   |
|----------------------------------------------------------------------------------------------------|-----------|-------|-------|---|
| eMENSCR<br>ระบบของและประบบผลเทรงาช                                                                                                    | រទាំរា (យ | noph0 | 2171) | ~ |
| <ul> <li>กลยุทธ์</li> </ul>                                                                                                    |           |       |       |   |
| 🗕 🗹 1. ออกแบบกระบวนการบริหารคดีใหม่ให้มีขั้นตอนเท่าที่จำเป็นเพื่อให้เกิดความรวดเร็ว                                                                                                    |           |       |       |   |
| 🗕 🗹 เป้าหมายของกลยุทธ์                                                                                                    |           |       |       |   |
| 🕑 ปฏิรูปกระบวนการดำเนินการด้านวินัยของเจ้าพนักงานของรัฐทุกประเภท และกำหนดแนวทางการประสานความร่วมมือระหว่างหน่วยงานบังคับใช้กฎหมายในกระบวนการยุติธรรม เพื่อให้เกิด<br>ความร่วมมือในการดำเนินการตามกระบวนการยุติธรรมอย่างรวดเร็วและเป็นธรรม | ù         |       |       |   |
| ิ                                                                                                    |           |       |       |   |
| 🛨 🗆 1.1 จัดให้มีประมวลความประพฤติ (Code of Conducts) ของเจ้าพนักงานของรัฐประเภทต่าง ๆ ที่กำหนดการกระทำผิดที่เชื่อมโยงระหว่างความผิดทางจริยธรรม ความผิดวินัยและกฎหมาย<br>อย่างชัดเจนในรูปแบบของการกำหนดให้กระทำและไม่ให้กระทำ              | I.        |       |       |   |
| 🕂 🗌 1.2 จัดให้มีกฎหมายวิธีการดำเนินการด้านวินัยของเจ้าพนักงานของรัฐที่เป็นมาตรฐานเดียวกัน                                                                                                    |           |       |       |   |
| 🕇 🗌 1.3 ให้คณะกรรมการป้องกันและปราบปรามการทุจริตแห่งชาติจัดทำคู่มือการปฏิบัติตามหลักเกณฑ์ วิธีการ และเงื่อนไข รวมถึงกำหนดมาตรการหรือแนวทางที่จะทำให้การปฏิบัติหน้าที่มี<br>ประสิทธิภาพเกิดความรวดเร็ว สุจริต และเที่ยงธรรม                |           |       |       |   |
| 🗕 🗹 1.4 กำหนดมาตรการหรือแนวทางในการดำเนินการกรณีประพฤติมิชอบกับหัวหน้าหน่วยงานของรัฐ                                                                                                    |           |       |       |   |
| 🗕 🗹 เป้าหมายของกิจกรรม                                                                                                    |           |       |       |   |
| 🗹 เพื่อกำหนดมาตรการหรือแนวทางในการดำเนินการกรณีประพฤติมิชอบกับหัวหน้าหน่วยงานของรัฐที่ปล่อยปละละเลยให้บุคคลในหน่วยงานกระทำผิดวินัยหรือช่วยเหลือผู้กระทำผ                                                                                  | โด        |       |       |   |
| 🛨 🗌 1.5 กำหนดแนวทางในการประสานคดีกับอัยการและหน่วยงานที่เกี่ยวข้องในการเร่งรัดคดีให้เป็นไปอย่างรวดเร็วและเป็นธรรม                                                                                                    |           |       |       |   |
| 🛨 🗌 2. จัดทำและบูรณาการโครงข่ายฐานข้อมูลที่เกี่ยวข้องกับคดีทุจริตและประพฤติมิชอบของทุกหน่วยงาน                                                                                                    |           |       |       |   |
| 🛨 📃 3. เร่งรัดติดตามนำทรัพย์สินที่เกิดจากการกระทำผิดทั้งในประเทศและต่างประเทศให้ตกเป็นของแผ่นดิน                                                                                                    |           |       |       |   |
| 🛨 🗌 4. ยกระดับการมีส่วนร่วมของประชาชนในการเฝ้าระวัง และแจ้งเบาะแสเมื่อพบเห็นการกระทำทุจริตทุกช่องทาง รวมทั้งการฟ้องร้องหน่วยงานของรัฐที่ไม่ทำตามอำนาจหน้าที่ที่รัฐธรรมนูญบัญญัติไว้                                                       |           |       |       |   |
| 🛨 📃 5. ในกรณีที่ยังไม่มีกฎหมายที่สอดคล้องกับมาตรฐานสากลก็ให้เร่งบัญญัติเพิ่มเติม                                                                                                    |           |       |       |   |
| 🛨 🗌 6. ด้านการบริหารจัดการ                                                                                                    |           |       |       |   |
|                                                                                                    |           |       |       |   |

| C emenscr.nesdc.go.th/reporter/create.html#                                       | ල් ද                                                     |
|-----------------------------------------------------------------------------------|----------------------------------------------------------|
| SUUCOCTURA-USUDURARHUOND                                                          | 👤 ศูนย์ปฏิบัติการต่อต้านการทุจริต กระทรวงสาธารณสุข (moph |
| 🛨 🔄 5. ในกรณีที่ยิ่งไม่มีกฎหมายที่สอดคล่องกับมาตรฐานสากลกิให้เร่งบัญญัติเพิ่มเติม |                                                          |
| 🛨 📃 6. ด้านการบริหารจัดการ                                                        |                                                          |
|                                                                                   |                                                          |
| แผนการปฏิรูปประเทศด้านที่เกี่ยวข้องในระดับรอง (เลือกได้มากกว่า 1 ด้าน)            |                                                          |
| รายละเอียดแผนการปฏิรูปประเทศ                                                      |                                                          |
| 🛨 🗌 แผนการปฏิรูปประเทศด้านการเมือง                                                |                                                          |
| 🛨 🗌 แผนการปฏิรูปประเทศด้านการบริหารราชการแผ่นดิน                                  |                                                          |
| 🛨 🗌 แผนการปฏิรูปประเทศด้านกฎหมาย                                                  |                                                          |
| 🛨 🗌 แผนการปฏิรูปประเทศด้านกระบวนการยุติธรรม                                       |                                                          |
| 🛨 📃 แผนการปฏิรูปประเทศด้านเศรษฐกิจ                                                |                                                          |
| 🛨 📃 แผนการปฏิรูปประเทศด้านทรัพยากรธรรมชาติและสิ่งแวดล้อม                          |                                                          |
| 🛨 📃 แผนการปฏิรูปประเทศด้านสาธารณสุข                                               |                                                          |
| 🛨 📃 แผนการปฏิรูปประเทศด้านสื่อสารมวลชน เทคโนโลยีสารสนเทศ                          |                                                          |
| 🛨 🗌 แผนการปฏิรูปประเทศด้านสังคม                                                   |                                                          |
| 🛨 📃 แผนการปฏิรูปประเทศด้านพลังงาน                                                 |                                                          |
| 🕇 📃 แผนการปฏิรูปประเทศด้านการป้องกันและปราบปรามการทุจริตและประพฤติมิชอบ           |                                                          |
| 🛨 🗌 แผนการปฏิรูปประเทศด้านการศึกษา                                                |                                                          |
|                                                                                   |                                                          |

#### เลือกเป้าหมายและยุทธศาสตร์ของแผนพัฒนาเศรษฐกิจและสังคมแห่งชาติ ฉบับที่ 12 ที่เกี่ยวข้อง ดังตัวอย่าง

| $\leftarrow \rightarrow$ | C  emenscr.nesdc.go.th/reporter/create.html#                                                                                  | * 🔹 👔        |
|--------------------------|----------------------------------------------------------------------------------------------------|--------------|
| <u>je</u>                | eMENSCR<br>รบบดัดการสอด้านการทุจริด กระทรางสาธารณสุข (m                                                                       | 10ph02171) 🎔 |
|                          |                                                                                                    |              |
|                          | แผนระดับที่ 2 ∗                                                                                                    |              |
|                          | (เลือกแผนระดับที่ 2 อย่างน้อยต้องสอดคล้องกับแผนแม่บทภายใต้ยุทธศาสตร์ชาติ)                                                     |              |
|                          | แผนเม่บทภายใต้ยุทธศาสตร์ชาติ แผนการปฏิรูปประเทศ <b>1</b> แผนพัฒนาเศรษฐกิจ<br>และสังคมแห่งชาติ ฉบับที่ 12                      |              |
|                          | แผนพัฒนาเศรษฐกิจและสังคมแห่งชาติ ฉบับที่ 12                                                                                   | ŋ            |
|                          | รายละเอียดแผนพัฒนาเศรษฐกิจและสังคมแห่งชาติ ฉบับที่ 12                                                                         |              |
|                          | ▬ 🗹 แผนพัฒนาเศรษฐกิจและสังคมแห่งชาติ ฉบับที่ 12                                                                               |              |
|                          | 🗕 🗹 เป้าหมายรวม                                                                                                    |              |
|                          | 🗌 1. คนไทยมีคุณลักษณะเป็นคนไทยที่สมบูรณ์                                                                                      |              |
| 2                        | 🗌 2. ความเหลื่อมล้ำทางด้านรายได้และความยากจนลดลง                                                                              |              |
|                          | 🗌 3. ระบบเศรษฐกิจมีความเข้มแข็งและแข่งขันได้                                                                                  |              |
|                          | 🗌 4. ทุนทางธรรมชาติและคุณภาพสิ่งแวดล้อม สามารถสนับสนุนการเติบโตที่เป็นมิตรกับ สิ่งแวดล้อม มีความมั่นคงทางอาหาร พลังงาน และน้ำ |              |
|                          | 📃 5. มีความมั่นคงในเอกราชและอธิปไตย สังคมปลอดภัย สามัคคี สร้างภาพลักษณ์ดี และ เพิ่มความเชื่อมั่นของนานาชาติต่อประเทศไทย       |              |
|                          | 🗹 6. มีระบบบริหารจัดการภาครัฐที่มีประสิทธิภาพ ทันสมัย โปร่งใส ตรวจสอบได้ กระจาย อำนาจและมีส่วนร่วมจากประชาชน                  |              |
|                          | − 🖌 ยุทธศาสตร์                                                                                                    |              |
|                          | 🕂 📃 ยุทธศาสตร์ที่ 1 การเสริมสร้างและพัฒนาศักยภาพทุนมนุษย์                                                                     |              |
|                          |                                                                                                    |              |

| ← → C (a) emenscr.nesdc.go.th/reporter/create.html#                                                                                              | 3 2   | 7     | <b>§</b> ) : |
|----------------------------------------------------------------------------------------------------|-------|-------|--------------|
| eMENSCR<br>รมปรัตยและประมันสมสัตว์ การสอด้านการทุจริด การการวงสาธารณสุข (ก                                                                       | nophi | 02171 | )~ ^         |
| – ✓ ยุทรศาสตร์                                                                                                    |       |       |              |
| 🕂 🗌 ยุทธศาสตร์ที่ 1 การเสริมสร้างและพัฒนาศักยภาพทุนมนุษย์                                                                                        |       |       |              |
| 🕂 📃 ยุทธศาสตร์ที่ 2 : การสร้างความเป็นธรรมและลดความเหลื่อมล้ำในสังคม                                                                             |       |       |              |
| 🕂 📃 ยุทธศาสตร์ที่ 3 : การสร้างความเข้มแข็งทางเศรษฐกิจและแข่งขันได้อย่างยั่งยืน                                                                   |       |       |              |
| 🕂 📃 ยุทธศาสตร์ที่ 4 : การเติบโตที่เป็นมิตรกับสิ่งแวดล้อมเพื่อการพัฒนาอย่างยั่งยืน                                                                |       |       |              |
| 🕂 🗌 ยุทธศาสตร์ที่ 5 การเสริมสร้างความมั่นคงแห่งชาติเพื่อการพัฒนาประเทศสู่ความมั่งคั่งและยั่งยืน                                                  |       |       |              |
| 🗕 🗹 ยุทธศาสตร์ที่ 6 การบริหารจัดการในภาครัฐ การป้องกันการทุจริตประพฤติมิชอบ และธรรมาภิบาลในสังคมไทย                                              |       |       |              |
| 🗕 🗹 เป้าหมาย                                                                                                    |       |       |              |
| 📃 เป้าหมายที่ 1 ลดสัดส่วนค่าใช้จ่ายด้านบุคลากร และเพิ่มประสิทธิภาพการบริหารจัดการและการให้บริการของภาครัฐ และประสิทธิภาพการประกอบธุรกิจของประเทศ |       |       |              |
| 📃 เป้าหมายที่ 2 เพิ่มประสิทธิภาพการบริหารจัดการที่ดีขององค์กรปกครองส่วนท้องถิ่น                                                                  |       |       |              |
| 🖌 เป้าหมายที่ 3 เพิ่มคะแนนดัชนีการรับรู้การทุจริตให้สูงขึ้น                                                                                      |       |       |              |
| 📃 เป้าหมายที่ 4 ลดจำนวนการดำเนินคดีกับผู้มิได้กระทำความผิด                                                                                       |       |       |              |
| 🗕 🖌 แนวทางการพัฒนา                                                                                                    |       |       |              |
| 🛨 📃 1. ปรับปรุงโครงสร้างหน่วยงาน บทบาท ภารกิจ และคุณภาพบุคลากรภาครัฐ ให้มีความโปร่งใส ทันสมัย คล่องตัว มีขนาดที่เหมาะสม เกิดความคุ้มค่า          |       |       |              |
| 🕇 📃 2. ปรับปรุงกระบวนการงบประมาณ และสร้างกลไกในการติดตามตรวจสอบการเงินการคลังภาครัฐ                                                              |       |       |              |
| 🛨 📃 3. เพิ่มประสิทธิภาพและยกระดับการให้บริการสาธารณะให้ได้มาตรฐานสากล                                                                            |       |       |              |
| 🛨 📃 4. เพิ่มประสิทธิภาพการบริหารจัดการให้แก่องค์กรปกครองส่วนท้องถิ่น                                                                             |       |       |              |
| 🗕 🗹 5. ป้องกันและปราบปรามการทุจริตและประพฤติมิชอบ                                                                                                |       |       |              |
| 🦳 - ปลูกฝังให้คนไทยไม่โกง                                                                                                    |       |       |              |
| 🗸 - ป้องกันการทุจริต                                                                                                    |       |       |              |

| C e emenscr.nesdc.go.th/reporter/update.html?doc_id=61aa1c1de55ef143eb1fcd36                       | le ★                                                     |
|----------------------------------------------------------------------------------------------------|----------------------------------------------------------|
|                                                                                                    | ฐานยับฏิบัติการต่อต้านการทุงริด กระทรวงสาธารณสุข (moph0) |
| เป้าหมายที่ 2 เพิ่มประสิทธิภาพการบริหารจัดการที่ดีขององค์กรปกครองส่วนท้องถิ่น                      |                                                          |
| 🖌 เป้าหมายที่ 3 เพิ่มคะแนนดัชนีการรับรู้การทุจริตให้สูงขึ้น                                        |                                                          |
| 📃 เป้าหมายที่ 4 ลดจำนวนการดำเนินคดีกับผู้มิได้กระทำความผิด                                         |                                                          |
| 🗕 🗹 แนวทางการพัฒนา                                                                                 |                                                          |
| 🛨 📃 1. ปรับปรุงโครงสร้างหน่วยงาน บทบาท ภารกิจ และคุณภาพบุคลากรภาครัฐ ให้มีความโปร่งใส ทันสมัย คล่ะ | องตัว มีขนาดที่เหมาะสม เกิดความคุ้มค่า                   |
| 🕇 🗌 2. ปรับปรุงกระบวนการงบประมาณ และสร้างกลไกในการติดตามตรวจสอบการเงินการคลังภาครัฐ                |                                                          |
| 🕂 🗌 3. เพิ่มประสิทธิภาพและยกระดับการให้บริการสาธารณะให้ได้มาตรฐานสากล                              |                                                          |
| 🛨 🗌 4. เพิ่มประสิทธิภาพการบริหารจัดการให้แก่องค์กรปกครองส่วนท้องถิ่น                               |                                                          |
| 🗕 🗹 5. ป้องกันและปราบปรามการทุจริตและประพฤติมิชอบ                                                  |                                                          |
| 🗌 - ปลูกฝังให้คนไทยไม่โกง                                                                          |                                                          |
| 💽 - ป้องกันการทุจริต                                                                               |                                                          |
| 🗹 - ปราบปรามการทุจริต                                                                              |                                                          |
| 🛨 🗌 6. ปฏิรูปกฎหมายและกระบวนการยุติธรรมให้มีความทันสมัย เป็นธรรม และสอดคล้องกับ ข้อบังคับสากลหรือ  | อข้อตกลงระหว่างประเทศ                                    |
| 🛨 📃 ยุทธศาสตร์ที่ 7 การพัฒนาโครงสร้างพื้นฐานและระบบโลจิสติกส์                                      |                                                          |
| 🛨 📃 ยุทธศาสตร์ที่ 8 การพัฒนาวิทยาศาสตร์ เทคโนโลยี วิจัย และนวัตกรรม                                |                                                          |
| 🛨 📃 ยุทธศาสตร์ที่ 9 การพัฒนาภาคเมือง และพื้นที่เศรษฐกิจ                                            |                                                          |
| 🛨 🗌 ยุทธศาสตร์ที่ 10 ความร่วมมือระหว่างประเทศเพื่อการพัฒนา                                         |                                                          |
|                                                                                                    |                                                          |
|                                                                                                    |                                                          |

#### เลือกรายละเอียดของแผนความมั่นคงแห่งชาติ ในส่วนที่เกี่ยวข้อง ดังตัวอย่าง

| ÷ | C  emenscr.nesdc.go.th/reporter/update.html?doc_id=61aa1c1de55ef143eb1fcd36                                       | 🖻 🖈 🔧 :         |
|---|----------------------------------------------------------------------------------------------------|-----------------|
|   | eMENSCR<br>ระเมืองและประมิษณศศษาช                                                                                 | (moph02171) 🗸 🔒 |
|   |                                                                                                    |                 |
|   | แผนระดับที่ 2 <b>*</b><br>(เลือกแผนระดับที่ 2 อย่างน้อยต้องสอดคล้องกับแผนแม่บทภายใต้ยุทธศาสตร์ชาติ)               |                 |
|   | แผนแม่บทภายใต้ยุทธศาสตร์ชาติ แผนการปฏิรูปประเทศ และสังคมแห่งชาติ ฉบับที่ 12 แผนความมั่นคงแห่งชาติ                 |                 |
|   | แผนความมั่นคงแห่งชาติ (เลือกได้มากกว่า 1 ด้าน)                                                                    |                 |
|   | รายละเอียดแผนความมั่นคงแห่งชาติ                                                                                   |                 |
|   | 🗕 🗹 แผนความมั่นคงแห่งชาติ                                                                                         |                 |
|   | 🕇 📃 1) การเสริมสร้างความมั่นคงของมนุษย์                                                                           |                 |
|   | 🕇 📃 2) การข่าวกรองและการประเมินสถานการณ์ค้านความมั่นคง                                                            |                 |
|   | 🕇 📃 3) การเสริมสร้างความมั่นคงของสถาบันหลักของชาติภายใต้การปกครองระบอบประชาธิปไตยอันมีพระมหากษัตริย์ทรงเป็นประมุข |                 |
|   | 🕇 🦳 4) การพัฒนาระบบการเตรียมพร้อมแห่งชาติ                                                                         |                 |
|   | 🕇 📃 5) การพัฒนาศักยภาพการป้องกันประเทศ                                                                            |                 |
|   | 🕇 📃 6) การสร้างความสามัคคีปรองดอง                                                                                 |                 |
|   | 🕂 📃 7) การป้องกันและแก้ไขปัญหาการก่อเหตุรุนแรงในพื้นที่จังหวัดชายแดนภาคใต้                                        |                 |
|   | 🕇 📃 8) การบริหารจัดการผู้หลบหนีเข้าเมือง                                                                          |                 |
|   | 🕇 📃 9) การป้องกันและแก้ไขปัญหาการค้ามนุษย์                                                                        |                 |
|   | 🕇 📃 10) การป้องกันและปราบปรามยาเสพติด                                                                             |                 |
|   | 🗕 🔎 11) การเสริมสร้างการหยู่แกงทางชาติกากกับหาริต                                                                 |                 |

| C  emenscr.nesdc.go.th/reporter/update.html?doc_id=61aa1c1de55ef143eb1fcd36                                        | <u>@</u> ☆                                                 |
|----------------------------------------------------------------------------------------------------|------------------------------------------------------------|
| eMENSCR<br>suudeenuaudseduweiirikond                                                                               | 👤 ศูนย์ปฏิบัติการต่อต้านการทุจริด กระทรวงสาธารณสุข (moph02 |
| 🛨 📃 6) การสร้างความสามัคคีปรองดอง                                                                                  |                                                            |
| 🕂 🗌 7) การป้องกันและแก้ไขปัญหาการก่อเหตุรุนแรงในพื้นที่จังหวัดชายแดนภาคใต้                                         |                                                            |
| 🕂 🗌 8) การบริหารจัดการผู้หลบหนีเข้าเมือง                                                                           |                                                            |
| 🕂 📃 9) การป้องกันและแก้ไขปัญหาการค้ามนุษย์                                                                         |                                                            |
| 🛨 📃 10) การป้องกันและปราบปรามยาเสพติด                                                                              |                                                            |
| 🗕 🗹 11) การเสริมสร้างความมั่นคงของชาติจากภัยทุจริต                                                                 |                                                            |
| 🗹 (1) นำหลักธรรมาภิบาลไปใช้ในการบริหารจัดการภาครัฐให้บังเกิดผลเป็นรูปธรรม                                          |                                                            |
| 🗌 (2) ผลักดันการแก้ไขกฎหมาย ระเบียบต่าง ๆ ที่เกี่ยวข้องกับการแก้ไขปัญหาการทุจริต และให้บังคับใช้กฎหมายอย่างเข้มงวด |                                                            |
| 🗌 (3) ประชาชนมีส่วนร่วมในการตรวจสอบการดำเนินโครงการของภาครัฐ                                                       |                                                            |
| 🗹 (4) รณรงค์ให้ความรู้แก่ทุกภาคส่วนถึงภัยทุจริต เพื่อสร้างค่านิยมต่อต้านและปฏิเสธ                                  |                                                            |
| 🛨 📃 12) การรักษาความมั่นคงพื้นที่ชายแดน                                                                            |                                                            |
| 🕂 📃 13) การรักษาความมั่นคงทางทะเล                                                                                  |                                                            |
| 🛨 📃 14) การป้องกันและแก้ไขปัญหาภัยคุกคามข้ามชาติ                                                                   |                                                            |
| 🕂 📃 15) การป้องกันและแก้ไขปัญหาความมั่นคงทางไซเบอร์                                                                |                                                            |
| 🛨 📃 16) การรักษาดุลยภาพสภาวะแวดล้อมระหว่างประเทศ                                                                   |                                                            |
| 🛨 📃 17) การรักษาความมั่นคงทางพลังงาน                                                                               |                                                            |
| 🛨 📃 18) การรักษาความมั่นคงด้านอาหารและน้ำ                                                                          |                                                            |
| 🕂 🗌 19 การรักษาความมั่นคงด้านทรัพยากรธรรมชาติและสิ่งแวดล้อม                                                        |                                                            |

#### คลิกปุ่ม "หน้าถัดไป" ด้านล่าง

| ← → C (a) emenscr.nesdc.go.th/reporter/update.html?doc_id=61aa1c1de55ef143eb1fcd36                                                                                         | e 🛧 🧏 :                                                          |
|----------------------------------------------------------------------------------------------------|------------------------------------------------------------------|
| emenser<br>suudoonuuaaudusudu                                                                                                    | 👤 ศูนย์ปฏิบัติการต่อต้านการทุจริต กระทรวงสาธารณสุข (moph02171) 🎔 |
| <ul> <li>การงแต่รอยสุม เคราการของของออลเพลละอุงการเอ</li> <li>การสนับสนุนให้มีการศึกษา การรับฟังความเห็นของประชาชน และการดำเนินการเพื่อแก้ไขเพิ่มเติมรัฐธรรมนูญ</li> </ul> |                                                                  |
| กฎหมายที่เกี่ยวข้อง                                                                                                    |                                                                  |
| กฎหมายที่เกี่ยวข้อง                                                                                                    | 🕂 เพิ่มกฎหมายที่เกี่ยวข้อง                                       |
| มติคณะรัฐมนตรีที่เกี่ยวข้อง                                                                                                    |                                                                  |
| มติคณะรัฐมนตรีที่เกี่ยวข้อง                                                                                                    | + เพิ่มมติคณะรัฐมนตรีที่เกี่ยวข้อง                               |
| อื่นๆ ที่เกี่ยวข้อง                                                                                                    |                                                                  |
| อื่นๆ ที่เกี่ยวข้อง                                                                                                    | + อื่นๆ ที่เกี่ยวข้อง                                            |
| <b>คู่มีอการใช้งาน</b> เอกสารที่เกี่ยวข้อง                                                                                                    | 🔳 ดูสรุปแบบฟอร์ม                                                 |
|                                                                                                    | หน้าถัดไป                                                        |

#### กรอกรายละเอียดเกี่ยวกับโครงการ ในหน้า "ข้อมูลทั่วไป" และคลิก "หน้าถัดไป"

|                                                                                           |                                                                     | 👤 ศูนย์ปฏิบัติการค่อต้านการทุจริด กระทรางสาธารณสุข (moph0 |
|-------------------------------------------------------------------------------------------|---------------------------------------------------------------------|-----------------------------------------------------------|
| งโครงการ / ชื่อการดำเนินงาน ∙                                                             | โครงการกระทรวงสาธารณสุขใสสะอาด ร่วมต้านทุจริต (MOPH Zero Tolerance) |                                                           |
| 1. ความเชื่อมโยงกับแผนระดับต่างๆ 🖌 2. ข้                                                  | อมูลทั่วไป 3. รายละเอียด 4. กิจกรรม 5. งบประมาณ                     |                                                           |
| ภาพรวมโครงการ/การดำเนินงาน                                                                |                                                                     |                                                           |
| ลักษณะการดำเนินงาน +                                                                      | ✔ โครงการ การดำเนินงาน                                              |                                                           |
| ภายใต้แผนงาน                                                                              | บูรณาการต่อต้านการทุจริตและประพฤติมิชอบ                             |                                                           |
| รหัสโครงการใหญ่ (ถ้ามี) 🕏                                                                 |                                                                     |                                                           |
| ลักษณะโครงการ/การดำเนินงาน *                                                              | 🖌 ใช้งบประมาณ ไม่ใช้งบประมาณ                                        |                                                           |
| วิธีการดำเนินงาน (กรณีมีการดำเนินการเองบ<br>และจัดจ้างบางส่วน ให้เลือกวิธีทั้งสองตัวเลือก | งส่วน ✔ ดำเนินการเอง จัดจ้าง<br>*                                   |                                                           |
| รหัส GFMIS ของโครงการ (ถ้ามี)                                                             |                                                                     |                                                           |

| <ul> <li>EMENSCR<br/>ระบบของานสะประมีนผลเห่งจาง</li> <li>โทรสาร</li> <li>ผู้ประสานงานหลัก</li> </ul> |                          | 👤 ศุมย์ปฏิบัติการต่อต้านการทุจริด กระทรางสาธารณสุข (moph02 |
|----------------------------------------------------------------------------------------------------|--------------------------|------------------------------------------------------------|
| โทรสาร<br>โทรสาร<br>ผู้ประสานงานหลัก                                                                 |                          |                                                            |
| เทรสาร<br>ผู้ประสานงานหลัก                                                                           |                          |                                                            |
| ผู้ประสานงานหลัก                                                                                     |                          |                                                            |
|                                                                                                    |                          |                                                            |
| ชื่อ * มา                                                                                            | ย พศวีร์                 |                                                            |
| นามสกุล * วัช                                                                                        | รบุตร                    |                                                            |
| อีเมล (หน่วยงาน) *                                                                                   | possavee@moph.mail.go.th |                                                            |
| อีเมล (ส่วนตัว/สำรอง)                                                                                | 4                        |                                                            |
| โทรศัพท์ *                                                                                           | . 025901330              |                                                            |
| โทรสาร                                                                                               |                          |                                                            |

#### กรอกชื่อโครงการและรายละเอียดโครงการ แล้วคลิก "หน้าถัดไป"

| C emenscr.nesdc.go.th/repo        | orter/update.html?d | oc_id=61aa1c1de55ef1             | 143eb1fcd36                |                        |                     |                                 | € ☆             |
|-----------------------------------|---------------------|----------------------------------|----------------------------|------------------------|---------------------|---------------------------------|-----------------|
|                                   |                     |                                  |                            |                        | 💄 ศูนย์ปฏิบัติ      | การต่อต้านการทุจริต กระทรวงสาธา | ารณสุข (moph021 |
| ชื่อโอระออร / ชื่อออรด้อเมินเอน + |                     | ໂດຣະເວລຣະທຣາະສາຣາ                | รถเสขใสสะกาด ร่างตัวงหวริต | (MODH Zaro Tolarance)  |                     |                                 |                 |
| א גראגאו אפרונשט / ברונאבאו שי    |                     | ו פו איז נוז בוו בווניו ווזיניאו | วเหน้ดเนนรถ เพรางเหน้งวะ   |                        |                     |                                 | ]               |
| 1. ความเชื่อมโยงกับแผนระดับต่างๆ  | 🗸 2. ข้อมูลทั่วไข   | J 🗸 3. รายละเอียด                | ด 4. กิจกรรม 5. จ          | บประมาณ                |                     |                                 |                 |
| ระยะเวลาดำเนินโครงการ/การ         | ดำเนินงาน           |                                  |                            |                        |                     |                                 |                 |
| วันที่เริ่มต้นโครงการ *           | ธันวาคม 256         | 4                                |                            | วันที่สิ้นสุดโครงการ * | <b>ม</b> ีนาคม 2565 |                                 |                 |
| รายละเอียดโครงการ/การดำเง็        | น้านงาน             |                                  |                            |                        |                     |                                 |                 |
| หลักการและเหตุผล                  |                     | กรอกข้อมูลหลักการ                | รและเหตุผลของโครงการ       |                        |                     |                                 |                 |
|                                   |                     |                                  |                            |                        |                     |                                 |                 |
|                                   |                     |                                  |                            |                        |                     |                                 | 1               |
| วัตถุประสงค์                      |                     | กรอกข้อมูลวัตถุประ               | ะสงค์ของโครงการ            |                        |                     |                                 |                 |
|                                   |                     |                                  |                            |                        |                     |                                 |                 |
|                                   |                     |                                  |                            |                        |                     |                                 | 6               |

| C emenscr.nesdc.go.th/reporter/update.html?doc<br>emenscr.nesdc.go.th/reporter/update.html?doc<br>soutcomunaculssituwanvicent | _id=61aa1c1de55ef143eb1fcd36    | 🖄 🖈                                                                                                    |
|----------------------------------------------------------------------------------------------------|---------------------------------|----------------------------------------------------------------------------------------------------|
| พื้นที่การดำเนินการ                                                                                                    |                                 |                                                                                                    |
| ระดับพื้นที่ดำเนินการ<br>ระดับประเทศ ระดับภูมิภาค/กลุ่มจังหวัด                                                                | ระดับจังหวัด ระดับอำเภอ ระดับต่ | มตำบล ระดับหมู่บ้าน ระดับอื่น<br>ติวัดขึ้นที่กระดำเนินกระ                                                                                                    |
| ร เอละเอออตหมาก เรศ แหม่า เร                                                                                                  |                                 | คณเป็นเจ้าของเว็บไซต์นี้ใช่ไหม เกลง เกลง เมืองแป้นเจ้าของเว็บไซต์นี้ใช่ไหม เกลง เมืองพัทยา กัมพูชา หรือกลง เมืองพัทยา กัมพูชา หรือกลง เมืองพัทยา กัมพูชา หรือกลง เมืองพัทยา กัมพูชา หรือกลง เมืองพัทยา กัมพูชา เกลง เป็นขณะเจ้าของเว็บไซต์นี้ใช่ไหม เกลง เมืองพัทยา เมืองพัทยา กัมพูชา เกลง เกลง เป็นขณะเจ้าของเรียงไซต์นี้ใช่ไหม |
| <b>คู่มีอการใช้งาน</b> เอกสารที่เกี่ยวข้อง                                                                                    |                                 | พม้าก่อน                                                                                                    |

#### คลิกเครื่องหมาย "+" และกรอกรายละเอียดโครงการ และกด "บันทึก"

|                                                                                         |                                                                                                    | 📕 ศูนย์ปฏิบัติการต่อต้านการทุจริต กระทรวงสาธารณสุข (moph02 |
|-----------------------------------------------------------------------------------------|----------------------------------------------------------------------------------------------------|------------------------------------------------------------|
| อโครงการ / ชื่อการดำเนินงาน •                                                           | โครงการกระทรวงสาธารณสุขใสสะอาด ร่วมต้านทุจริต (MOPH Zero Tolerance)                                                      |                                                            |
| <ol> <li>ความเชื่อมโยงกับแผนระดับต่างๆ ✓ 2. ขัย</li> <li>โครงการที่ดำเนินการ</li> </ol> | มูลทั่วไป ✔ 3. รายละเอียด ✔ 4. กิจกรรม 5. งบประมาณ                                                                       |                                                            |
| กิจกรรม 1 +                                                                             | รายละเอียด<br>โครงการรณรงค์วันต่อด้านคอร์รัปขั้นสากล (ประเทศไทย) ประจำปึงบประมาณ พ.ศ. 2565 2<br>ั ั มีบาทีก ขยกเล็ก 🕅 ลบ | <u>พ.ศ. 2565</u><br>Q 2                                    |

#### คลิกและลากชื่อโครงการ ที่ปรากฏในระบบ ไปยังไตรมาสที่จะดำเนินการ

| ระบบดัดตามและประเมินผลแห่งชาติ              |           |                                               |                                                                         | inopiozi |
|---------------------------------------------|-----------|-----------------------------------------------|-------------------------------------------------------------------------|----------|
| ชื่อโครงการ / ชื่อการดำเนินงาน *            | โครงการ   | รกระทรวงสาธารณสุขใสสะอาด ร่วมต้านทุจริต (MOPH | l Zero Tolerance)                                                       |          |
| 1. ความเชื่อมโยงกับแผนระดับต่างๆ 🖌 2. ข้อมู | ลทั่วไป 🗸 | 3. รายละเอียด 🖌 4. กิจกรรม 5. งบปร            | ะมาณ                                                                    |          |
| โครงการที่ดำเนินการ                         |           |                                               |                                                                         |          |
|                                             |           | พ.ศ. 2564                                     | พ.ศ. 2                                                                  | 565      |
| กิจกรรม 🕂                                   |           | 0.1                                           | ปังบประมาณ 2565<br>                                                     | >        |
| 🗋 โครงการรณรงศ์วันต่อต้านคอร์รัปร 🕂         | / X       |                                               | โครงการรณรงค์วับต่อต้านดอร์วัปชั่นสากล (ประเทศไทย) ประจำปึงบประมาณ พ.ศ. | 2565     |
|                                             |           |                                               |                                                                         |          |
|                                             |           |                                               |                                                                         |          |
|                                             |           |                                               |                                                                         |          |
|                                             |           |                                               |                                                                         |          |
|                                             |           |                                               |                                                                         |          |
|                                             |           |                                               |                                                                         |          |
|                                             |           |                                               |                                                                         |          |
|                                             |           |                                               |                                                                         |          |

#### เมื่อกรอกข้อมูลครบถ้วนแล้ว คลิก "หน้าถัดไป"

| C emenscr.nesdc.go.th/report                                                     | ter/update.html?dc          | d=61aa1c1de55ef143eb1fcd36                                                   | ® ☆                                                                              |
|----------------------------------------------------------------------------------|-----------------------------|------------------------------------------------------------------------------|----------------------------------------------------------------------------------|
|                                                                                  |                             |                                                                              | 👤 ศูนย์ปฏิบัติการต่อต้านการทุจริด กระทรางสาธารณสุข (moph02                       |
| โครงการที่ดำเนินการ                                                              |                             |                                                                              |                                                                                  |
|                                                                                  |                             | พ.ศ. 2564                                                                    | w.ø. 2565                                                                        |
| กิจกรรม                                                                          | +                           | ปีงบปะ                                                                       | ระมาณ 2565                                                                       |
|                                                                                  |                             | Q 1                                                                          | Q 2                                                                              |
| 🗋 โครงการรณรงค์วันต่อต้านคอร์รัปร                                                | + 🖉                         | โครงการรณรงค์วันค่อด้านคอร์รัปขั้นสากล (ประเทศไทย) ประจำปึงบประมาณ พ.ศ. 2565 |                                                                                  |
| 🗋 โครงการอบรม Together Agians                                                    | + 🖉                         |                                                                              | โครงการอบรม Together Agianst Corruption and WATCH MOPH ประจำปังบประมาณ พ.ศ. 2565 |
| 🗋 โครงการจัดทำป้ายประชาสัมพันธ์                                                  | + /                         | โครงการจัดทำป้ายประชาสมพันธ์รณรงค์ "องศ์กรพอเพียงด้านทุจริด"                 |                                                                                  |
|                                                                                  |                             |                                                                              |                                                                                  |
| • Q (Quarter) คือ ไดรมาสภายในปังบประมาณ ขอ<br>คู่มือการใช้งาน เอกสารที่เกี่ยวข้า | องโครงการ/การดำเนินงา<br>อง |                                                                              | 🔳 ดูสรุปแบบฟอร์ม                                                                 |
|                                                                                  |                             |                                                                              | หน้าก่อน หน้ากัดไป                                                               |

#### กรอกรายละเอียดเกี่ยวกับงบประมาณ และคลิก "บันทึกร่างโครงการ"

|                                           | .ntml:doc_id=61881C1de55et143eD1tcd36    |                 |                                           |
|-------------------------------------------|------------------------------------------|-----------------|-------------------------------------------|
| IVIEINSCR<br>มนดีดตามและประเมินผลแห่งชาติ |                                          | 👤 ศูนย์ปฏิบัติ  | ริการต่อต้านการทุจริต กระทรวงสาธารณสุข (เ |
| ความเชื่อมโยงกับแผนระดับต่างๆ ✔ 2. ข้อ    | วมูลทั่วไป ✔ 3. รายละเอียด ✔ 4. กิจกรรม  | 🗸 5.            |                                           |
|                                           |                                          |                 |                                           |
| แหล่งเงิน                                 |                                          |                 |                                           |
| เงินงบประมาณแผ่นดิน                       |                                          |                 |                                           |
| งบประมาณที่หน่วยงานขอโดยตรง               | 65355                                    | บาท             |                                           |
| งบประมาณที่ขอผ่านหน่วยงานอื่น             | 0                                        | บาท ไม่มีข้อมูล |                                           |
| เงินงบประมาณแผ่นดิน (เฉพาะกรณีส่ว         | นราชการที่ได้รับงบประมาณจากจังหวัด/กลุ่ม | าจังหวัด)       |                                           |
| งบประมาณที่ได้รับจากจังหวัด               | 0                                        | บาท             |                                           |
| งบประมาณที่ได้รับจากกลุ่มจังหวัด          | 0                                        | บาท             |                                           |
| เงินรายได้ของหน่วยงาน                     |                                          |                 |                                           |
| เงินรายได้ของหน่วยงาน                     | 0                                        | บาท             |                                           |
| ເงินกู้                                   |                                          |                 |                                           |
| เงินกู้ภายในประเทศ                        | 0                                        | บาท             |                                           |
|                                           |                                          |                 |                                           |

|                                                                                                    |                                                       |                                            |                             |     |                  |     |                         | +   | เพิ่มข้อมูลงบประ <u>มาณจ</u> | ากแหล่งอื่น |
|----------------------------------------------------------------------------------------------------|-------------------------------------------------------|--------------------------------------------|-----------------------------|-----|------------------|-----|-------------------------|-----|------------------------------|-------------|
| สรุป                                                                                                    |                                                       |                                            |                             |     |                  |     |                         |     |                              |             |
| รวมวงเงินงบประมาณทั้งหมด                                                                                            |                                                       | 65,355.00                                  |                             |     |                  |     | บาท                     |     |                              |             |
|                                                                                                    |                                                       |                                            |                             |     |                  |     |                         |     |                              |             |
| แผนการใช้จ่ายงบประมาณ                                                                                               |                                                       |                                            |                             |     |                  |     |                         |     |                              |             |
| แผนการใช้จ่ายงบประมาณ<br>แผนการใช้จ่ายระหว่างปีงบปร                                                                 | ະນາດ 2565 ถึงปี                                       | ່ນບປรະມາณ 2                                | 565                         |     |                  |     |                         |     |                              |             |
| แผนการใช้จ่ายงบประมาณ<br>แผนการใช้จ่ายระหว่างปังบปร<br>ปิงบประมาณ                                                   | ะะมาณ 2565 ถึงปี<br>ไตรมา                             | ไงบประมาณ 2!<br>สที่ 1                     | 565<br>ไตรมาสที่ 2          |     | ใตรมาสที่ 3      |     | ไตรมาสที่ 4             |     | אנז                          |             |
| แหนการใช้จ่ายงบประมาณ<br>แผนการใช้จ่ายระหว่างปีงบปร<br><b>ปิงบประมาณ</b><br>ปิงบประมาณ 2565                         | ระมาณ 2565 ถึงปี<br>ไตรมา<br>36795                    | ไงบประมาณ 2!<br>สที่ 1<br>บาท              | 565<br>ไตรมาสที่ 2<br>28560 | บาท | ไตรมาสที่ 3<br>0 | บาท | ไตรมาสที่ 4<br>0        | บาท | รวม<br>65,355.00             | ບາກ         |
| แผนการใช้จ่ายงบประมาณ<br>แผนการใช้จ่ายระหว่างปังบปร<br>บิงบประมาณ<br>บิงบประมาณ 2565<br>รวมงบประมาณจากแผนการใช้จ่าย | ระมาณ 2565 ถึงปี<br>ไตรมา<br>36795<br>ทั้งหมด         | ไงบประมาณ 2<br>สที่ 1<br>บาท<br>65,355.00  | 565<br>ไตรมาสที่ 2<br>28560 | บาท | ไตรมาสที่ 3<br>0 | บาท | ไตรมาสที่ 4<br>0<br>บาท | บาท | <b>тэн</b><br>65,355.00      | ບາກ         |
| แผนการใช้จ่ายงบประมาณ<br>แผนการใช้จ่ายระหว่างปึงบปร<br>บิงบประมาณ<br>บิงบประมาณ 2565<br>รวมงบประมาณจากแผนการใช้จ่าย | ระมาณ 2565 ถึงปี<br><b>ไตรม</b> า<br>36795<br>ทั้งหมด | ไงบประมาณ 25<br>สที่ 1<br>บาท<br>65,355.00 | 565<br>ไตรมาสที่ 2<br>28560 | บาท | ไตรมาสที่ 3<br>0 | ບາກ | ไตรมาสที่ 4<br>0<br>บาท | บาท | รวม<br>65,355.00             | ບາກ         |

#### คลิกปุ่ม "บันทึกร่างโครงการ" เพื่อยืนยันการบันทึกโครงการ

|                                                         |                                  |                                      |             |             | ~                          |
|---------------------------------------------------------|----------------------------------|--------------------------------------|-------------|-------------|----------------------------|
| นต้องการที่จะบันทึกโครงการ <b>โคร</b> ง                 | มการกระทรวงสาธารณสุขใสสะอาด ร่วม | ต้านทุจริต (MOPH Zero Tolerance) หรื | อไม่?       |             |                            |
|                                                         |                                  |                                      |             |             | ยกเลิก 🕑 บันทึกร่างโครงการ |
| แผนการใช้จ่ายระหว่างปีงบ                                | ປรະมาณ 2565 ถึงปีงบประมาถ        | u 2565                               |             |             |                            |
| ปิงบประมาณ                                              | ไตรมาสที่ 1                      | ไตรมาสที่ 2                          | ไตรมาสที่ 3 | ไตรมาสที่ 4 | รวม                        |
| ປັຈບປรະມາณ 2565                                         | 36795 บาท                        | ี 28560 บาท                          | 0.00 บาท    | 0.00 บาท    | 65,355.00 บาท              |
|                                                         |                                  |                                      |             |             |                            |
| รวมงบประมาณจากแผนการใช้จ่า                              | ายทั้งหมด 65,355.01              | )                                    |             | บาท         |                            |
| รวมงบประมาณจากแผนการใช้จ่<br>iอการใช้งาน เอกสารที่เกี่ย | ายทั้งหมด 65,355.0<br>วซ้อง      |                                      |             | טיא         | ≣ ดูสรุปแบบฟอร์ง           |

#### ระบบจะแสดงการบันทึกโครงการสำเร็จ และระบุหมายเลขโครงการสำหรับอ้างอิง ให้คลิก "กลับสู่หน้าหลัก"

| → C      emenscr.nesdc.go.th/reporter/create.html#               |                                                                                                    |                                                              | @ ☆                                         |
|------------------------------------------------------------------|----------------------------------------------------------------------------------------------------|--------------------------------------------------------------|---------------------------------------------|
| eMENSCR                                                          |                                                                                                    | 👤 สบทั้งไก้เว้ดี                                             | การต่อต้านการทอริต กระทรวงสาธารณสะ (moph021 |
| บันทึกโครงการสำเร็จ                                              |                                                                                                    |                                                              |                                             |
| โครงการชื่อ <b>โครงการกระทรวงสาธารณสุขใสสะอาด ร่วมต้า</b>        | <b>นทุจริต (MOPH Zero Tolerance)</b> ถูกบันทึกสำเร็จ                                                                    | หมายเลขโครงการสำหรับอ้างอิงคือ <b>ส</b> ช                    | 5 0217-65-0002                              |
| หากมีปัญหาหรือข้อสงสัยการใช้งานระบบ ติดต่อสำนักงานสภาพัฒนาการเศร | <del>เ</del> ฐกิจและสังคมแห่งชาติ                                                                                       |                                                              |                                             |
| โทรศัพท์: 02-280-4085 ต่อ 6229, 6232, 6234 แฟกซ์: 02-282-9149 E- | nail: emenscr@nesdc.go.th                                                                                               |                                                              |                                             |
|                                                                  |                                                                                                    | + .                                                          | พิ่มโครงการใหม่                             |
| ปังบประมาณ 2565 36795 บาท                                        | 28560 unn 0.00                                                                                                    | บาท 0.00 บาท                                                 | 65,355.00 Um                                |
| รวมงบประมาณจากแผนการใช้จ่ายทั้งหมด 65,355.00                     |                                                                                                    | บาท                                                          |                                             |
|                                                                  |                                                                                                    |                                                              | 🗮 ดสรปแบบฟอร์ม                              |
|                                                                  |                                                                                                    |                                                              |                                             |
|                                                                  |                                                                                                    |                                                              | หน้าก่อน 🏼 🍽 บันทึกร่างโครงการ              |
|                                                                  |                                                                                                    |                                                              |                                             |
| สำนักงานสภาพัฒนากา<br>โทรศัพท์: 0                                | รเศรษฐกิจและสังคมแห่งชาติ 962 ถนนกรุงเกษม แขวงวัดโสมนัส เขเ<br>2-280-4085 ต่อ 6229, 6232, 6234 แฟกซ์: 02-282-9149 E-mai | ตป้อมปราบศัตรูพ่าย กรุงเทพฯ 10100<br>ll: emenscr@nesdc.go.th |                                             |

#### คลิก "ส่งโครงการ" เพื่อเสนอผู้บริหาร โดยกลุ่มขับเคลื่อนการปฏิรูปประเทศ ยุทธศาสตร์ชาติ และการสร้างความสามัคคีปรองดอง พิจารณาอนุมัติ

| $\leftrightarrow$ $\rightarrow$ <b>C</b> (a) emenscr.nesdc.g         | o.th/reporter/main.html |                                                                                                    |          |                              |                          |          |                              |                    |          | r 🛧 🥵 :                                                  |
|----------------------------------------------------------------------|-------------------------|----------------------------------------------------------------------------------------------------|----------|------------------------------|--------------------------|----------|------------------------------|--------------------|----------|----------------------------------------------------------|
| eMENSCR =                                                            |                         |                                                                                                    |          |                              | 8                        | ٦        | 💄 ศูนย์ปฏิบัติการต่อเ        | ด้านการทุจริต กระท | รวงสาธาร | ณสุข (moph02171) 🗸                                       |
| จัดการโครงการ                                                        | โครงการทุกสถานะ         |                                                                                                    | •        | กรอกข้อความที่ต้องก          | ารค้นหา                  |          | ประจำปีงบป                   | ระมาณ              |          | •                                                        |
| + เพิ่มโครงการ                                                       |                         |                                                                                                    |          |                              |                          |          |                              |                    |          |                                                          |
| ≔ รายงานความก้าวหน้า                                                 | รถเเสือโอรงออร (        |                                                                                                    | -        | _                            | _                        | -        | _                            | _                  | -        |                                                          |
| โครงการส่วนตัว                                                       | 2.1809 (M24)1.12 \      | ากรดาเนนงาน                                                                                                    |          |                              |                          |          |                              |                    |          |                                                          |
| 🗎 โครงการทุกสถานะ                                                    | แสดงเอกสาร 25 🖨         | รายการ                                                                                                    |          |                              |                          | ข้อมูเ   | ลที่แสดง ▼ 🗍 Copy 🛽          | CSV 🛛 Excel        | 🖹 PDF    | 🖶 พิมพ์ 🖶 Word                                           |
| 🕒 ร่างโครงการ                                                        | รทัสโครงการ ↑↓          | ชื่อโครงการ / การดำเนินงาน↑↓                                                                                         | ยุทธศาสต | ร์ชาติที่เกี่ยวข้องโดยตรง ↑↓ | แผนปฏิรูปที่เกี่ยวข้องโด | ายตรง ↑↓ | วันที่แก้ไขข้อมูลล่าสุด ↑↓   | สถานะ              | ↑↓       | จัดการโครงการ ↑↓                                         |
| 🖹 โครงการรออนุมัติ 🛛 🔘                                               | สธ 0217-65-0002         | โครงการกระทรวงสาธารณสุขใส<br>สะอาด ร่วมต้านทุจริต (MOPH<br>Zero Tolerance)                                           | ۵.       |                              | •                        |          | 7 ธันวาคม 2564 เวลา<br>11:33 | ร่างโครงการ        |          | •                                                        |
| 🖻 โครงการรอแก้ไข 🔘                                                   |                         |                                                                                                    | ,        |                              |                          |          | 2 พถศจิกายน 2564             |                    |          | 🗅 ข้อมูลโครงการ                                          |
| 🖻 โครงการผ่านการอนุมัติ                                              | สธ 0217-65-0001         | โครงการ no gift policy20                                                                                             | â        |                              | $\odot$                  |          | เวลา 16:20                   | อนุมัติแล้ว        |          | <ul> <li>ประวัติโครงการ</li> <li>แก้ไขโครงการ</li> </ul> |
| Big Rock                                                             | สร 0217-64-0005         | โครงการเพิ่มประสิทธิภาพการ<br>เสริมสร้างพฤติกรรมจริยธรรม ส่ง                                                         | Ŧ        |                              |                          |          | 4 มกราคม 2564 เวลา           | ถมมิติแล้ว         |          | 🖻 ลบโครงการ                                              |
| 🕒 กิจกรรม Big Rock                                                   |                         | เสริมคุ้มครองและการต่อต้านการ<br>ทุจริต                                                                              | مسه      |                              |                          |          | 15:44                        |                    |          | ► ส่งโครงการ                                             |
| การจัดการโครงการสำคัญ                                                | สร 0217-64-0004         | โครงการเพิ่มประสิทธิภาพการ<br>ป้องกันการทจริต แบบบรณาการ                                                             | Ť        |                              |                          |          | 4 มกราคม 2564 เวลา           | อนมัติแล้ว         |          | <b>Å</b> -                                               |
| ∹ở Project Idea                                                      |                         | ประจำปีงบประมาณ พ.ศ. 2564                                                                                            | رسی      |                              |                          |          | 15:33                        |                    |          | -                                                        |
| โครงการทั้งหมดในระบบ<br>https://emenscr.nesdc.go.th/reporter/main.ht | สธ 0217-64-0003<br>ml#  | โครงการยกระดับ ITA 2021<br>ของหน่วยงาน ในสังกัดสำนักงาน<br>ปลัดกระทรวงสาธารณสุขราชการ<br>บริหารส่วนกลาง ประจำปังบประ | 桖        |                              |                          |          | 4 มกราคม 2564 เวลา<br>15:26  | อนุมัติแล้ว        |          | ¢ -                                                      |

### แนวทางการรายงาน ความก้าวหน้าประจำใตรมาส

#### ้ให้หน่วยงานรายงานผลการดำเนินงานตามโครงการให้แล้วเสร็จภายใน 30 วัน หลังสิ้นสุดแต่ละไตรมาสของปีงบประมาณ โดยดำเนินการ

คลิกที่ปุ่ม "รายงานความก้าวหน้า"

| $\leftarrow \rightarrow C$ (a) emenscr.nesdc.go.th/reporter/progress.html<br>$\bowtie \Rightarrow$ (b) : |                                      |                        |                                 |                  |                                 |                                      |                                     |                                 |                                 |                                     |                                     |                       |
|----------------------------------------------------------------------------------------------------|--------------------------------------|------------------------|---------------------------------|------------------|---------------------------------|--------------------------------------|-------------------------------------|---------------------------------|---------------------------------|-------------------------------------|-------------------------------------|-----------------------|
|                                                                                                    | =                                    |                        |                                 |                  |                                 |                                      | 8                                   | <b>A A</b>                      | นย์ปฏิบัติการต่อต้าา            | มการทุจริต กระทรว                   | งสาธารณสุข (mop                     | n02171) ~             |
| จัดการโครงการ                                                                                            | รายงานความก้าวหน้า                   |                        |                                 |                  |                                 |                                      |                                     |                                 |                                 |                                     |                                     |                       |
| + เพิ่มโครงการ                                                                                           |                                      |                        |                                 |                  |                                 |                                      |                                     |                                 |                                 |                                     |                                     |                       |
| ่ ธายงานความก้าวหน้า                                                                                     | <b>แจ้งผู้ใช้งานเพื่</b><br>เท่านั้น | <b>อทราบ</b> ในส่วนนี้ | จะแสดงเฉพาะโค                   | ครงการหรือการด่  | ำเนินงานที่ต้องราย              | งานความก้าวหน้า เ                    | ที่ได้ระบุความสอดค                  | าล้องกับยุทธศาสตร์              | ้ชาติและแผนแม่บท                | ภายใต้ยุทธศาสตร์ช                   | าติอย่างสมบูรณ์แล้                  | s ×                   |
| โครงการส่วนตัว                                                                                           |                                      |                        |                                 |                  |                                 |                                      |                                     |                                 |                                 |                                     |                                     |                       |
| 🕒 โครงการทุกสถานะ                                                                                        | เลือกยุทธศาสเ                        | ตร์ชาติทีเกียวข้อง     | <b>โดยตรง</b>                   |                  | เลือกแผนปรุ                     | ]รูปที่เกี่ยวข้องโดยต                | ารง                                 |                                 | ค้นหาตามข้อมูลโค                | ารงการ                              |                                     |                       |
| 🕒 ร่างโครงการ                                                                                            | ยุทธศาสตร์                           | ซาติที่เกี่ยวข้องไ     | เดยตรง                          | •                | แผนปฏรู                         | ปที่เกี่ยวข้องโดยต'                  | 30                                  | •                               | กรอกข้อความทั                   | าต้องการค้นหา                       |                                     |                       |
| 🖹 โครงการรออนุมัติ  0                                                                                    |                                      |                        |                                 |                  |                                 |                                      |                                     |                                 |                                 |                                     |                                     |                       |
| อ โครงการรอแก้ไข 🔘                                                                                       | รายชื่อโครง                          | การ / การดํ            | าเนินงาน ที่ต่                  | ก้องรายงานค      | วามก้าวหน้า                     |                                      |                                     |                                 |                                 |                                     |                                     |                       |
| 🖻 โครงการผ่านการอนุมัติ                                                                                  | <mark>แสดงเอกสาร</mark>              | 25 💠 รายเ              | าาร                             |                  |                                 |                                      |                                     |                                 |                                 |                                     |                                     |                       |
| Big Rock                                                                                                 |                                      | ชื่อ                   | ب ما                            |                  | รายงาน                          | รายงาน                               | รายงาน                              | รายงาน                          | รายงาน                          | รายงาน                              | รายงาน                              | รายง                  |
| 🕒 กิจกรรม Big Rock                                                                                       | รหัส                                 | โครงการ<br>/ การ       | วนท<br>แก้ไข<br>ข้อมอ           | สถานะ            | ความ<br>ก้าวหน้า<br>ไตรแวสตี่ 1 | ความ<br>ก้าวหน้า<br>ไดรมวสที่ 2      | ความ<br>ก้าวหน้า<br>ไตรบารที่ 2     | ความ<br>ก้าวหน้า<br>ไตรมวรที่ 4 | ความ<br>ก้าวหน้า<br>ไตรมวสที่ 1 | ความ<br>ก้าวหน้า<br>ไดรบอสที่ 2     | ความ<br>ก้าวหน้า<br>ไดรบอรดี่ 2     | ควา<br>ก้าวห<br>ไตรแว |
| การจัดการโครงการสำคัญ                                                                                    | than113                              | ดำเนิน<br>งาน<br>↑↓    | ขยมูล<br>ล่าสุด<br>↑↓           | t <b>H</b> 31113 | ษรมาณ<br>ปังบประมาณ<br>2563 ↑↓  | เตรม (สก. 2<br>ปังบประมาณ<br>2563 ↑↓ | เตรม (สก 5<br>ปังบประมาณ<br>2563 ↑↓ | ปังบประมาณ<br>2563 ↑↓           | ปังบประมาณ<br>2564 ↑↓           | โตรม เลก 2<br>ปังบประมาณ<br>2564 ↑↓ | เตรม เลก 5<br>ปังบประมาณ<br>2564 ↑↓ | ปังบปร<br>256         |
| ·ở∙ Project Idea                                                                                         |                                      | โครงการ no             | 2                               |                  |                                 |                                      |                                     |                                 |                                 |                                     |                                     |                       |
| โครงการทั้งหมดในระบบ                                                                                     | สธ 0217-<br>65-0001                  | gift<br>policy20       | พฤศจิกายน<br>2021 เวลา<br>16:20 | อนุมัติแล้ว      | ×                               | ×                                    | ×                                   | ×                               | ×                               | ×                                   | ×                                   | 2                     |
| 🕒 โครงการทั้งหมดในระบบ                                                                                   |                                      | s                      |                                 |                  |                                 |                                      |                                     |                                 |                                 |                                     |                                     |                       |

#### คลิกที่ปุ่มรูปฟันเฟือง ท้ายชื่อโครงการ ในคอลัมน์ "จัดการโครงการ" และเลือก "รายงานความก้าวหน้าประจำไตรมาส"

| $\leftrightarrow \rightarrow \mathbf{C}$ $\bullet$ emensor.nes | dc.go.th/reporter   | /progress.htm                           | I                                    |             |                                   |                                   |                            |                                   |                                   |                                   |                                                | Q                          | e 🖈 💦       |
|----------------------------------------------------------------|---------------------|-----------------------------------------|--------------------------------------|-------------|-----------------------------------|-----------------------------------|----------------------------|-----------------------------------|-----------------------------------|-----------------------------------|------------------------------------------------|----------------------------|-------------|
| eMENSCR =                                                      |                     |                                         |                                      |             |                                   |                                   |                            | 8                                 | 3 🐥 8                             | 🧕 ศูนย์ปฏิบัติการ                 | ต่อด้านการทุจริด ก                             | ระทรวงสาธารณสุข            | (moph02171) |
| จัดการโครงการ                                                  | ยุทธศาสตร์ชา        | ติที่เกี่ยวข้องโดเ                      | บตรง                                 |             | • IIW                             | นปฏิรูปที่เกี่ยวข้อง              | โดยตรง                     |                                   | •                                 | กรอกข้อความที่ต้อ                 | วงการค้นหา                                     |                            |             |
| + เพิ่มโครงการ                                                 |                     |                                         |                                      |             |                                   |                                   |                            |                                   |                                   |                                   |                                                |                            |             |
| ≔ รายงานความก้าวหน้า                                           | รายชื่อโครงกา       | าร / การดำเ                             | นินงาน ที่ต้อ                        | งรายงานควา  | ามก้าวหน้า                        |                                   |                            |                                   |                                   |                                   |                                                |                            |             |
| โครงการส่วนตัว                                                 | แสดงเอกสาร 25       | \$ รายการ                               | 5                                    |             |                                   |                                   |                            |                                   |                                   |                                   |                                                |                            |             |
| 🗎 โครงการทุกสถานะ                                              |                     |                                         |                                      |             | 62112211                          | 528224                            | 5111211                    | 62112211                          | 620112211                         | 52812211                          | 52612211                                       | 528201                     |             |
| 🖰 ร่างโครงการ                                                  | รหัส                | ชื่อ<br>โครงการ                         | วันที่<br>แก้ไข                      | สถานะ       | รายงาน<br>ความ<br>ก้าวหน้า        | ร เอง เม<br>ความ<br>ก้าวหน้า      | รายงาม<br>ความ<br>ก้าวหน้า | รายงาน<br>ความ<br>ก้าวหน้า        | รายงาน<br>ความ<br>ก้าวหน้า        | รายงาม<br>ความ<br>ก้าวหน้า        | รายงาม<br>ความ<br>ก้าวหน้า                     | รายงาม<br>ความ<br>ก้าวหน้า | จัดการ      |
| 🖹 โครงการรออนุมัติ 0                                           | โครงการ             | / การ<br>คำเนิน<br>งาน                  | ข้อมูล<br>ล่าสุด                     | โครงการ     | ไตรมาสที่ 1<br>ปังบประมาณ<br>วรรว | ไตรมาสที่ 2<br>ปังบประมาณ<br>วรรว | ไตรมาสที่ 3<br>ปังบประมาณ  | ไตรมาสที่ 4<br>ปังบประมาณ<br>วรรว | ไตรมาสที่ 1<br>ปังบประมาณ<br>วรรร | ไตรมาสที่ 2<br>ปังบประมาณ<br>วรรง | ไตรมาสที่ 3<br>ปังบประมาณ<br>วรร4              | ไตรมาสที่ 4<br>ปังบประมาณ  | โครงการ     |
| 🖻 โครงการรอแก้ไข 🕕                                             | 11                  | 11                                      | 14                                   | T¢          | 2563                              | 2503 1                            | 2563                       | 2563                              | 2564                              | 2564 ⊺↓                           | 2564 ∏↓                                        | 2564 ]↓                    | 11          |
| 🕽 โครงการผ่านการอนุมัติ                                        | สธ 0217-65-<br>0001 | โครงการ no<br>gift<br>policy20          | 2<br>พฤศจิกายน<br>2021 เวลา<br>16 22 | อนุมัติแล้ว | ×                                 | ×                                 | ×                          |                                   | ×                                 | ×                                 | ×                                              |                            | <b>\$</b> - |
| Big Rock                                                       |                     |                                         | 16:20                                |             |                                   |                                   |                            |                                   |                                   |                                   |                                                |                            |             |
| 🕒 กิจกรรม Big Rock                                             |                     | โครงการเพิ่ม<br>ประสิทธิภาพ<br>การเสริม |                                      |             |                                   |                                   |                            |                                   |                                   |                                   |                                                |                            |             |
| การจัดการโครงการสำคัญ                                          | สธ 0217-64-         | สร้าง<br>พฤติกรรม                       | 4 มกราคม<br>2021 เวลา                | อนมัติแล้ว  | ×                                 | ×                                 |                            |                                   |                                   |                                   |                                                | ×                          | <b>*</b>    |
| ģ∙ Project Idea                                                | 0005                | จริยธรรม ส่ง<br>เสริม                   | 15:44                                |             |                                   |                                   |                            |                                   | -                                 | _                                 |                                                |                            |             |
| โครงการทั้งหมดในระบบ                                           |                     | คุ้มครองและ<br>การต่อต้าน<br>การทุจริต  |                                      |             |                                   |                                   |                            |                                   |                                   |                                   | <ul> <li>ยอมูลเค</li> <li>ประวัติรา</li> </ul> | รงการ<br>เยงานความก้าวหน   | ín          |
| 🕒 โครงการทั้งหมดในระบบ                                         |                     | โครงการเพิ่ม                            |                                      |             |                                   |                                   |                            |                                   |                                   |                                   | ∋ รายงานศ                                      | าวามก้าวหน้าประจ           | ำไตรมาส     |
| 🕒 แผนระดับสามทั้งหมด                                           | สธ 0217-64-         | ประสิทธิภาพ<br>การป้องกัน<br>การทจริต   | 4 มกราคม                             | อบมิสินด้ว  |                                   |                                   |                            | Ø                                 |                                   |                                   |                                                | X                          | Ω           |

#### กรอกรายละเอียดความก้าวหน้าโครงการ และคลิก "บันทึกความก้าวหน้าโครงการประจำไตรมาสที่ .... ปีงบประมาณ ...."

| C  emenscr.nesdc.go.th/reporter/repor            | .html?doc_id=5ff2d550770e1827c86fdac |                                                        |                                            | Q @ # ;             |
|--------------------------------------------------|--------------------------------------|--------------------------------------------------------|--------------------------------------------|---------------------|
|                                                  |                                      |                                                        | 👤 ศูนยัปฏิบัติการต่อด้านการทุจริด กระทรวงส | າອາຈາມສຸບ (moph0217 |
| อโครงการ / ชื่อการคำเบินงาน ∙                    | ໂຄຣະດາຣເພີ່ມປຣະສິທຣິດາພດາຣເສຣິນສະ    | พฤติกรรมวริยธรรม ส่มสริมถุ้มครถมเละการต่าต้ามการทวริต  |                                            |                     |
|                                                  |                                      |                                                        |                                            |                     |
| วงเวลาสำหรับการรายงานความก้าวหน้า *              | รายงานความก้าวหน้าของโครงการประจ     | าปีงบประมาณ 2564 ไตรมาสที่ 4                           |                                            | -                   |
|                                                  |                                      |                                                        |                                            |                     |
| ส่วนรายงานความก้าวหน้าของโครงการประจำไเ          | ารมาสที่ 4 ปีงบประมาณ 2564           |                                                        |                                            |                     |
|                                                  |                                      |                                                        |                                            |                     |
| ความก้าวหน้าโครงการประจำไตรมาสที่ 4 ปิงบประมาณ 2 | 564                                  |                                                        |                                            |                     |
|                                                  |                                      |                                                        |                                            |                     |
| ความก้าวหน้าของการดำเนินโครงการ ณ ประ            | จำไตรมาสที่ 4 ปีงบประมาณ 2564 จาก    | าารดำเนินงานทั้งหมด                                    |                                            |                     |
| ความก้าวหน้าของการดำเนินโครงการ ณ ปัจจุบัน (ร้อย | ız)                                  | 0% 50%                                                 | 100%                                       |                     |
|                                                  |                                      | o<br>ความก้าวหน้าของการดำเนินโครงการ: 100% จากโครงการ: | างอิด                                      |                     |
|                                                  |                                      |                                                        |                                            |                     |
| ความก้าวหน้าต่อเป้าหมายโครงการประจำไต            | เมาสที่ 4 ปีงบประมาณ 2564            |                                                        |                                            |                     |
| เป้าหมายเชิงผลผลิต (Output)                      |                                      | กรอกความก้าวหน้าต่อเป้าหมายเชิงผลผลิต (Outout)         |                                            |                     |
|                                                  |                                      |                                                        |                                            |                     |
|                                                  |                                      |                                                        |                                            |                     |
|                                                  |                                      |                                                        |                                            |                     |
|                                                  |                                      |                                                        |                                            |                     |
|                                                  |                                      |                                                        |                                            |                     |
| เป้าหมายเชิงผลลัพธ์ (Outcome)                    |                                      | กรอกความก้าวหน้าต่อเป้าหมายเชิงผลลัพธ์ (Outcome)       |                                            |                     |

| → C ( emenscr.nesdc.go.th/reporter  | eport.html?doc_id=5ff2d550770e1827c86fdacf                                                                                                    | Q 🖻 🖈 💡                     |
|-------------------------------------|----------------------------------------------------------------------------------------------------|-----------------------------|
|                                     | 👤 ศูนย์ปฏิบัติการต่อด้านการทุจริด ก                                                                                                    | ระทรางสาธารณสุข (moph02171) |
| รายละเอียด •                        | กรอกข้อมูลปัญหาและอุปสรรคในการดำเนินงานของโครงการ                                                                                                    |                             |
|                                     |                                                                                                    | <i>k</i>                    |
| ข้อเสนอแนะ                          |                                                                                                    |                             |
| ราขละเอียด •                        | กรอกข้อมูลข้อเสนอแนะของโครงการ                                                                                                    |                             |
| คุ่มือการใช้งาน เอกสารที่เกี่ยวข้อง |                                                                                                    |                             |
|                                     | ยกเลิก บันทึกความก้าวหน้าโครงการประจำไดรมา                                                                                                    | เสที่ 4 ปังบประมาณ 2564     |
|                                     | สำนักงานสภาพัฒนาการเศรษฐกิจและสังคมแห่งชาติ 962 ถนนกรุงเกษม แขวงวัดโสมนัส เขตป้อมปราบศัตรูพ่าย กรุงเทพฯ 10100<br>โทรศัพท์: 02-280-4085 ต่อ 6229, 6232, 6234 แฟกซ์: 02-282-9149 E-mail: emenscr@nesdc.go.th |                             |
|                                     |                                                                                                    |                             |

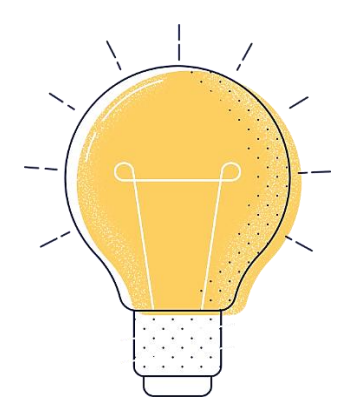

# ปฏิทินการนำเข้าข้อมูลโครงการ และการดำเนินการโครงการ

#### ปฏิทินการนำเข้าข้อมูลโครงการและการดำเนินการโครงการ

| ที่ | ช่วงระยะเวลา             | การดำเนินการ                                                                |
|-----|--------------------------|-----------------------------------------------------------------------------|
| 1   | 1 ตุลาคม-31 ธันวาคม 2564 | นำเข้าข้อมูลโครงการ / การดำเนินงานของปีงบประมาณ พ.ศ. 2565                   |
| 2   | 1-30 มกราคม 2565         | รายงานผลการดำเนินงานโครงการ / การดำเนินการ ไตรมาสที่ 1 ปีงบประมาณ พ.ศ. 2565 |
| 3   | 1-30 เมษายน 2565         | รายงานผลการดำเนินงานโครงการ / การดำเนินการ ไตรมาสที่ 2 ปีงบประมาณ พ.ศ. 2565 |
| 4   | 1-30 กรกฎาคม 2565        | รายงานผลการดำเนินงานโครงการ / การดำเนินการ ไตรมาสที่ 3 ปีงบประมาณ พ.ศ. 2565 |
| 5   | 1-30 ตุลาคม 2565         | รายงานผลการดำเนินงานโครงการ / การดำเนินการ ไตรมาสที่ 4 ปีงบประมาณ พ.ศ. 2565 |

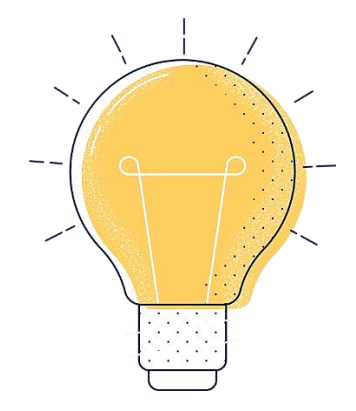

# ช่องทางการเรียกดูเอกสาร และสอบถามข้อมูลเพิ่มเติม

#### ช่องทางการเรียกดูเอกสารและสอบถามข้อมูลเพิ่มเติม

| ที | รายการ                                                                                                    | ช่องทาง                           |
|----|----------------------------------------------------------------------------------------------------|-----------------------------------|
| 1  | เอกสารประกอบการประชุมชี้แจงการรายงานผลการดำเนินการในระบบติดตาม<br>และประเมินผลแห่งชาติ (eMENSCR) วันที่ 9 ธันวาคม 2564<br>และเอกสารที่เกี่ยวข้อง | https://bit.ly/3rQaPcm            |
| 2  | กลุ่มสนทนา "eMENSCR   ศปท.สธ." บนแอปพลิเคชัน "ไลน์"                                                                                              | https://line.me/R/ti/g/-Wm3ygbUk5 |

#### ผู้ประสานงาน

นายพศวีร์ วัชรบุตร นักทรัพยากรบุคคลปฏิบัติการ ศูนย์ปฏิบัติการต่อต้านการทุจริต กระทรวงสาธารณสุข

หมายเลขโทรศัพท์ 0 2590 1866

คู่มีอการรายงานผลการดำเนินการในระบบติดตามและประเมินผลแห่งชาติ (eMENSCR) ประจำปีงบประมาณ พ.ศ. 2565 | 48

ศูนย์ปฏิบัติการต่อต้านการทุจริต กระทรวงสาธารณสุข

- www.stopcorruption.moph.go.th
- 0 2590 1330

f

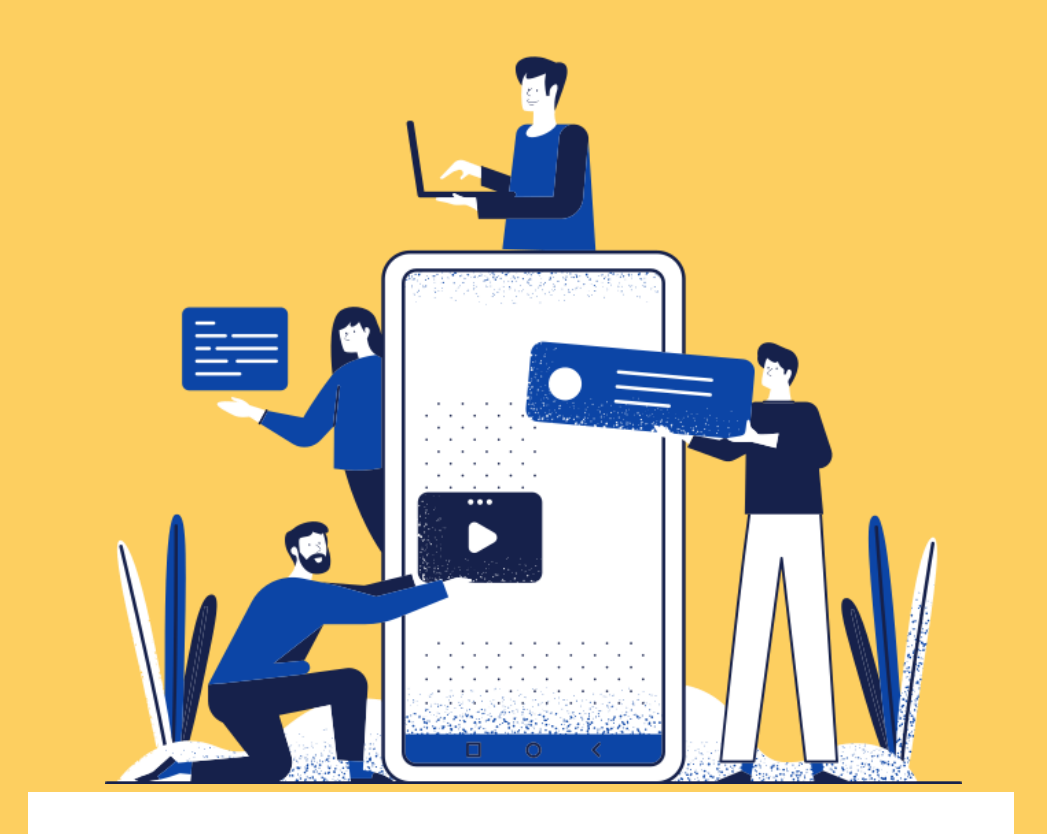

### แบบฟอร์มการขอเผยแพร่ข้อมูลผ่านเว็บไซต์ของหน่วยงานในราชการบริหารส่วนกลาง

สำนักงานปลัดกระทรวงสาธารณสุข

ตามประกาศสำนักงานปลัดกระทรวงสาธารณสุข

เรื่อง แนวทางการเผยแพร่ข้อมูลต่อสาธารณะผ่านเว็บไซต์ของหน่วยงาน พ.ศ. ๒๕๖๑

สำหรับหน่วยงานในราชการบริหารส่วนกลางสำนักงานปลัดกระทรวงสาธารณสุข

แบบฟอร์มการขอเผยแพร่ข้อมูลผ่านเว็บไซต์ของหน่วยงานในสังกัดสำนักงานปลัดกระทรวงสาธารณสุข

| ชื่อหน่วยงาน : ศูนย์ปฏิบัติการต่อต้านการทุจริต กระทรวงสาธารณสุข<br>วัน/เดือน/ปี : ๑๑ ธันวาคม ๒๕๖๔<br>หัวข้อ: คู่มือการรายงานผลการดำเนินการในระบบติดตามและประเมินผลแห่งชาติ (eMENSCR) ประจำปีงบประมาณ<br>พ.ศ. ๒๕๖๕ |    |
|----------------------------------------------------------------------------------------------------|----|
| รายละเอียดข้อมูล (โดยสรุปหรือเอกสารแนบ)<br>คู่มือการรายงานผลการดำเนินการในระบบติดตามและประเมินผลแห่งชาติ (eMENSCR) ประจำปังบประมาณ<br>พ.ศ. ๒๕๖๕                                                                   |    |
| Link ภายนอก: ไม่มี                                                                                                    |    |
| หมายเหตุ:                                                                                                    |    |
|                                                                                                    |    |
|                                                                                                    |    |
|                                                                                                    |    |
|                                                                                                    |    |
| ผู้รับผิดชอบการให้ข้อมูล ผู้อนุมัติรับรอง                                                                                                    |    |
| พศวีร์ วัชรบุตร สุขาฎา วรินทร์เวช                                                                                                    |    |
| (นายพศวีร์ วัชรบุตร) (นางสาวสุชาฎา วรินทร์เวช)                                                                                                    |    |
| ตำแหน่ง นักทรัพยากรบุคคลปฏิบัติการ ตำแหน่ง นักวิเคราะห์นโยบายและแผนชำนาญการพิเศษ (หัวหน้                                                                                                    | า) |
| วันที่ ๑๑ เดือน ธันวาคม พ.ศ. ๒๕๖๔ วันที่ ๑๑ เดือน ธันวาคม พ.ศ. ๒๕๖๔                                                                                                    |    |
| ผ้รับผิดชอบการนำข้อมลขึ้นเผยแพร่                                                                                                    |    |
| พศวีร์ วัชราเตร                                                                                                    |    |
| (ขาวยาพศารี่รั้าวัชรรุเตร)                                                                                                    |    |
| ข้อพรัพยากราเคตองไก้บัติการ                                                                                                    |    |
| ว้าเพื่ออาเดือน ธับเวาคน พ.ศ.ษศาวร                                                                                                    |    |